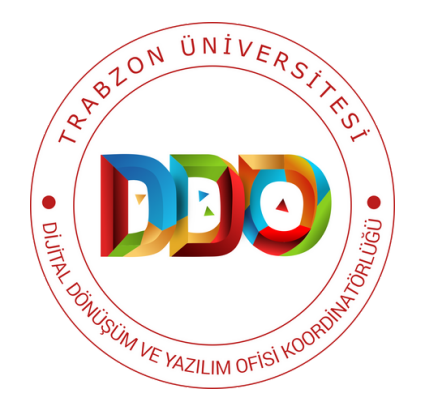

# YÖNETİM SİSTEMİ

**MEKAN** 

## KULLANIM KILAVUZU

#### https://mys.trabzon.edu.tr

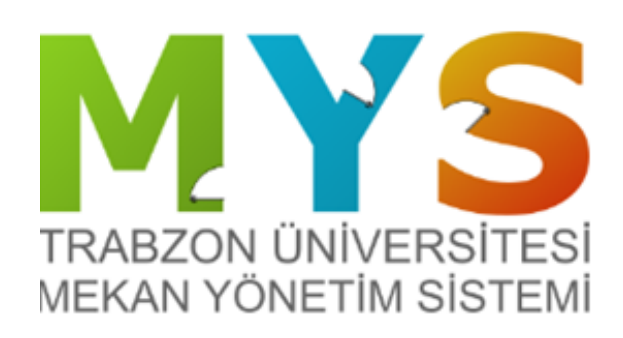

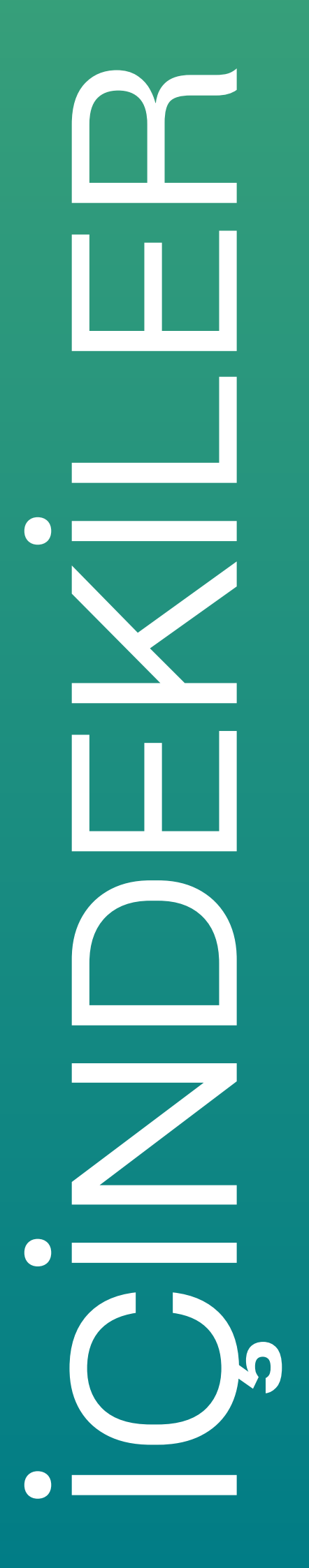

MEKAN YÖNETİM SİSTEMİ VE GELİŞTİRİLME AMACI

#### MEKAN YÖNETİM SİSTEMİ'NDE BULUNAN TEMEL ÖZELLİKLER

MEKAN YÖNETİM SİSTEMİNİN GENEL KULLANIMI

MEKAN YÖNETİM DÜZENLEME İŞLEMİ

MEKAN YÖNETİM SİSTEMİ FİLTRELEME İŞLEMİ

MEKAN YÖNETİM SİSTEMİ DERSLİK YÖNETİMİ

TRABZON ÜNİVERSİTESİ KAMPÜS GÖRSELLERİ

#### MEKAN YÖNETİM SİSTEMİ VE GELİŞTIRILME AMACI

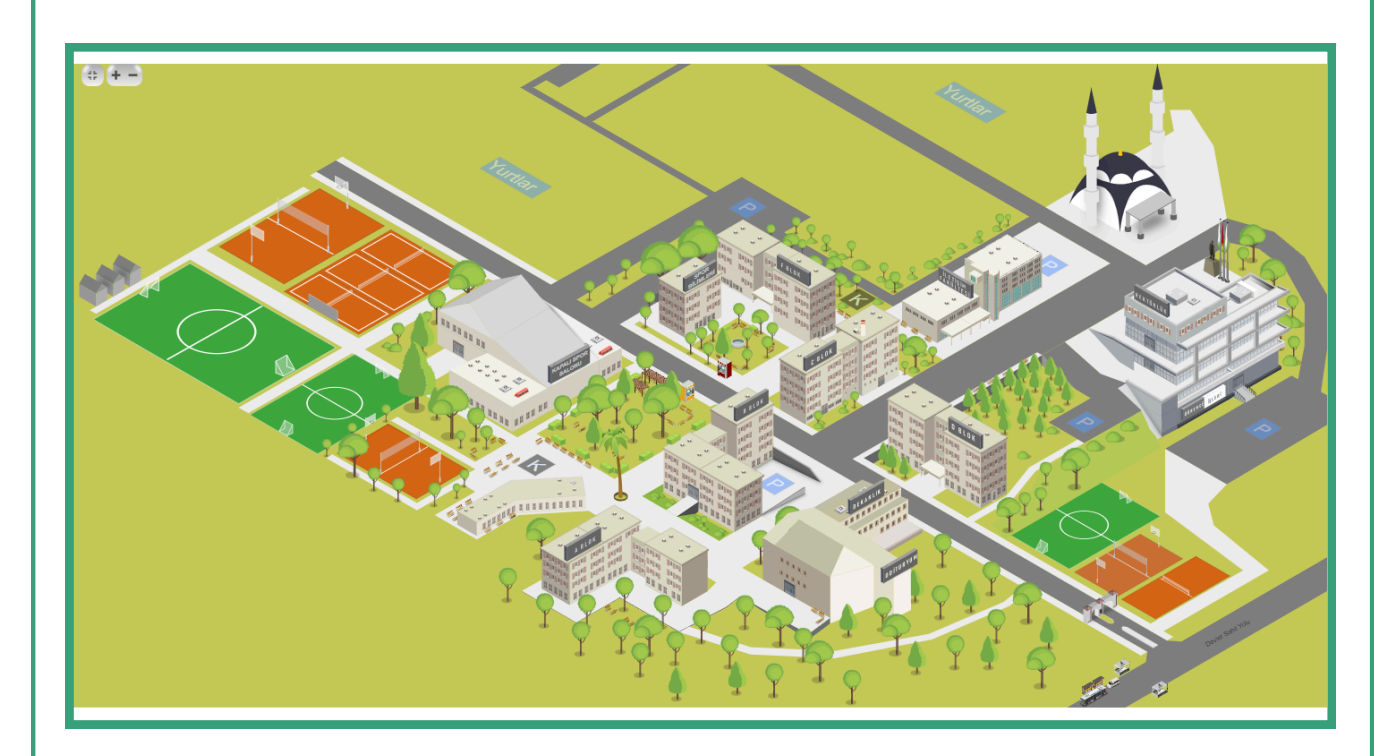

Mekan Yönetim Sistemi, Trabzon Üniversitesi bünyesinde bulunan tüm kapalı veya açık mekan bilgilerinin dijital ortamda erişilebilir olması; odalar ve odalarda bulunan personellerin organizasyonunun daha verimli bir şekilde yapılabilmesi; akademik personellerin kişisel haftalık ders programlarına ve sınıflarda yapılan derslerin haftalık programına, dersin adı. dersi veren akademik personel bilgisi, dersin yapıldığı mekan ve bilgileriyle verimli bir şekilde erişilebilmesi; Trabzon ders saat öğrencilerinin Üniversitesi personellerinin ve kullanabilmesi ve mekanlardaki taşınır bilgilerini tutmak için geliştirilmiştir. MYS'nin en temel amaçlarından biri Trabzon Üniversitesindeki organizasyon ve çalışmalardaki verimliliğin artmasına katkıda bulunmaktır. Bunu yaparken MYS'nin teknolojinin kullanılması ile dijital ortamlardan görsel olarak anlaşılabilir, hızlı ve erişilebilir bir sistem olmasına özen gösterilmiştir.

Özetle MYS sayesinde Trabzon Üniversitesindeki tüm kampüslerinin mekan bilgilerine; akademik ve idari personel bilgilerine; kullanılan odalara, dersliklere, dersliklerdeki ders programına; akademik personellerin ders programına; arşiv, laboratuvar açık ve kapalı spor alanları gibi bir çok farklı türden mekan bilgilerine ve taşınırların bilgisine kolayca erişilebilmektedir.

## MYS' DE BULUNAN

Temel Özellikler

Trabzon Üniversitesinin bütün kampüsleri, görsel olarak gösterilmektedir (Binalar, katlar, odalar).

Trabzon Üniversitesindeki sınıflarının konumu, sınıf doluluk oranları ve sınıflardaki ders programları gösterilmektedir. 02

Mekanların türü ve metrekare bilgisi, taşınır kayıtları ve odada bulunan personel bilgileri gösterilmektedir.

04

06

Akademik personelin ders programı bilgileri gösterilmekte ve raporlanmaktadır.

05

03

01

MYS, Trabzon Üniversitesi akademik ve idari personellerinin yer tahsisi ve değişiminin organize edilmesinde katkı sağlar.

Trabzon Üniversitesi mekanlarına dijital olarak hızlı bir şekilde erişebilme imkanı sağlamaktadır.

## Mekan Yönetim Sisteminin Genel Kullanımı

#### MYS ÖĞRENCİ GİRİŞİ

Trabzon Üniversitesi Mekan Yönetim Sistemi (MYS)'ne mys.trabzon.edu.tr internet adresinden giriş yapılabilir.

Sisteme öğrenci olarak giriş yapabilmek için giriş ekranında (Şekil 1), Öğrenci butonu seçilir ve Kullanıcı Adı ile Parola alanları doldurularak Giriş butonuna basılır.

(Not: Burada sisteme giriş yapabilmek için istenilen kullanıcı adı yerine öğrencinin UBYS'ye girerken kullandığı e-posta adresinin @'den önceki kısmı ve parola olarak da UBYS şifresi yazılmalıdır.)

| TRABZON ÜNİVERSİTESİ<br>MEKAN YÖNETİM SİSTEMİ |
|-----------------------------------------------|
| Kullanici adi                                 |
| Parola                                        |
| Beni hatırla                                  |
| ○ Personel                                    |
| Øğrenci                                       |
| Giriş                                         |
| Şekil 1. MYS Öğrenci Giriş Ekranı             |

#### ODA VE PERSONEL ARAMA

|                                    |                        | FIDZ17              |                                            |                                     |                                           |               |
|------------------------------------|------------------------|---------------------|--------------------------------------------|-------------------------------------|-------------------------------------------|---------------|
|                                    | Kampüs Secmek icin Tık | Yeei 0d/            | Adı Odada Bulunar<br>80                    | Kişi Sayısı                         | Oda Metre Karesi<br>112.00                | Odanin<br>Sml |
| Kampüs Seçmek için Tıklayınız!     | FIDZ17                 | Seat                | 10-3 / İletişim D-3/Ders Prog<br>Pazartesi | yamı<br>Səli                        | Çarşamba                                  | Perg          |
| Aramak istediğiniz odanın veya per | Ara                    | 8:00 -<br>9:00      | Beden Dili(HR3012)<br>FID237               | lietişim<br>Esiği(HR4036)<br>FIDZ17 | ikna Edici<br>Betişim(HIR3008)<br>FIDZ17  | -             |
| Ara                                | Oda Adı                | 5:00 -<br>10:00     | Beden Dili(HR3012)<br>FID237               | lietişim<br>Esiğ(HRH036)<br>FIDZ17  | İkna Edici<br>İletişim(HIR3008)<br>FIDZ17 | -             |
|                                    | FIDZ17                 | 10:00<br>-<br>11:00 | Beden Dili()4R3012)<br>FI0217              | lietişim<br>Esiği(HR4026)<br>FI0Z17 | İkna Edici<br>İletişim(HIR3008)<br>FIQ217 |               |

Şekil 2. Arama ve Kampüs Seçimi

Sisteme giriş yapan öğrenciyi sade bir ekran karşılamaktadır. Bu ekranda öğrenici bulmak istediği oda veya personel ismini arama alanına yazarak aratabilir. Arama sonucunda çıkan oda isimlerine tıklayıp ilgili odanın ders programına erişebilir.

#### KAMPÜS SEÇİMİ

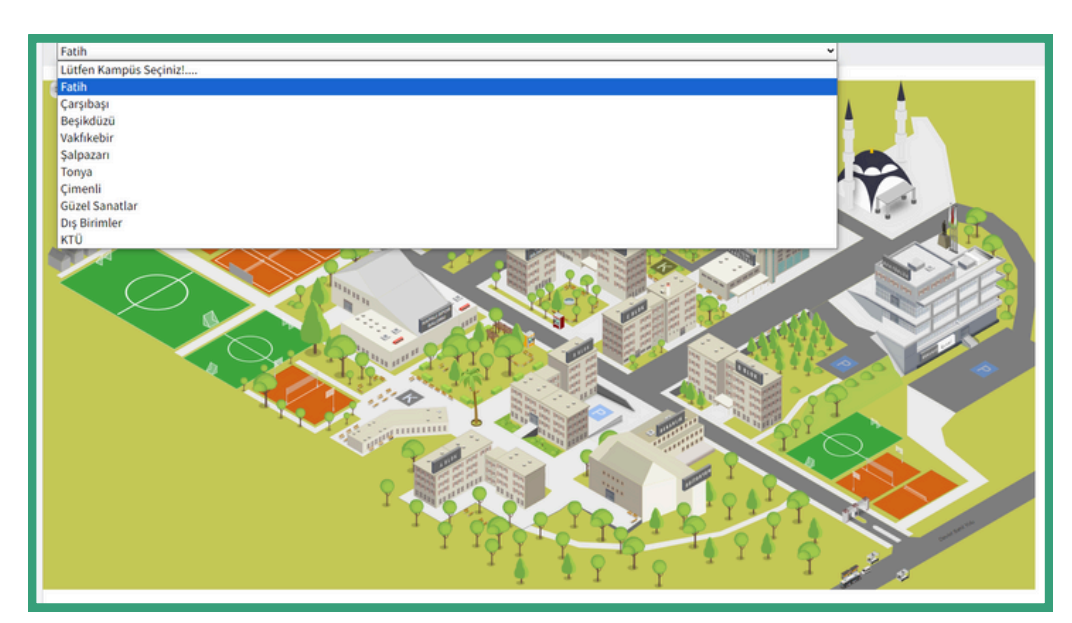

Şekil 3. Kampüs Seçimi

Öğrenci, **Kampüs Seçmek için Tıklayınız** bağlantısına tıklayarak kampüslerin listesine erişebilir. Şekil 3'de görüldüğü gibi, istenilen Kampüs seçilebilmektedir.

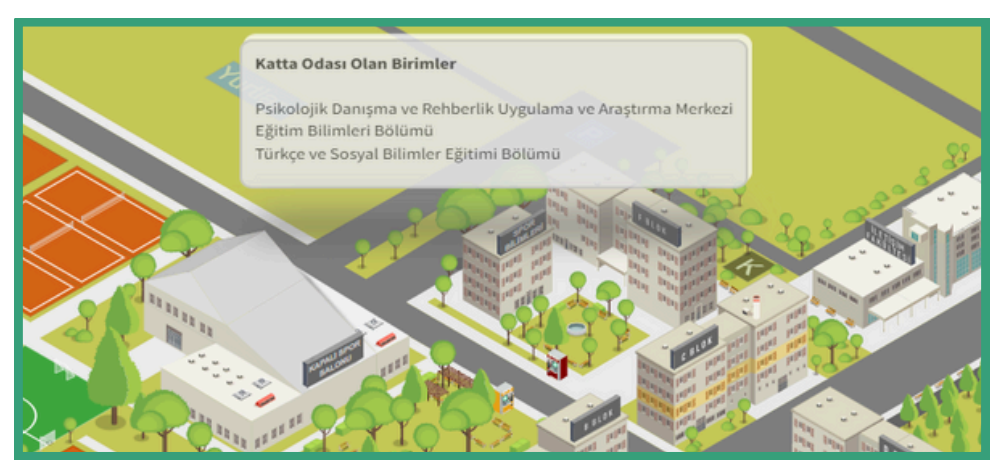

Şekil 4. Katta Odası Olan Birimler

Kullanıcı kampüste bulunan binaların üzerinde fare ile gezinirken ilgili kattaki birimlerin bilgisini görebilmektedir. Görmek istediği kata tıklayarak ilgili kat krokisine ulaşabilmektedir.

## KAT KROKİ GÖSTERİMİ

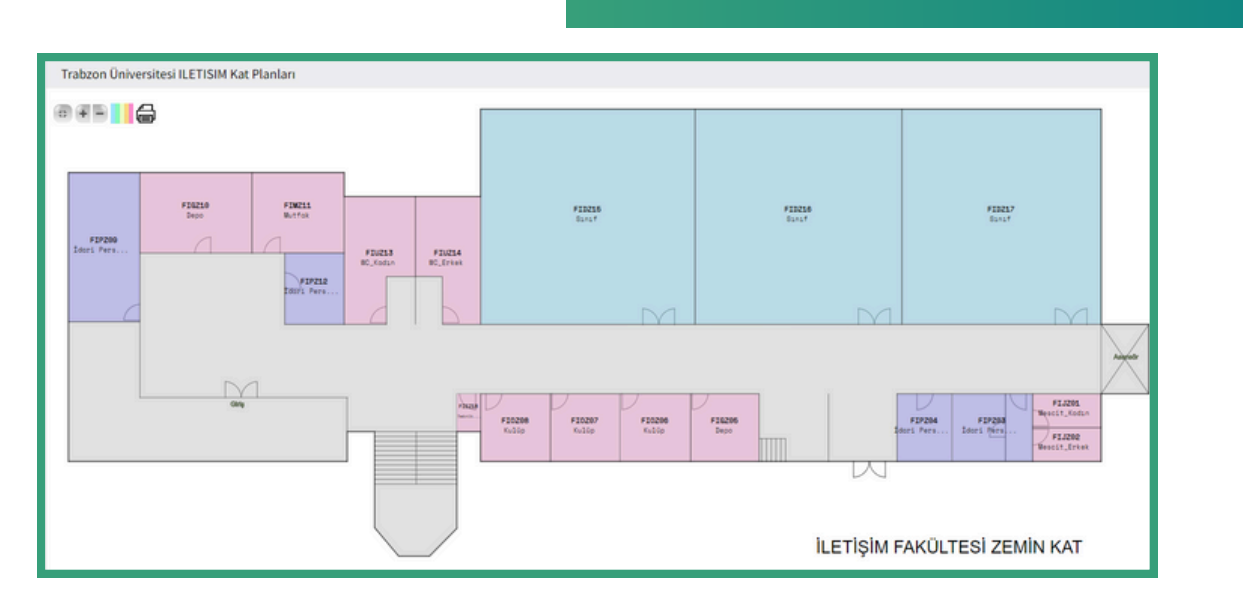

#### Şekil 5. Kat Kroki Gösterimi

Kat planları Şekil 5'te görüldüğü gibidir. Kullanıcı görmek istediği odaya tıkladığında ilgili odanın bilgilerine daha detaylı bir şekilde ulaşabilmektedir.

#### SINIFIN DERS PROGRAMI

|                                                                                                    | Odada Bulunan Kişi Sa                                                                                                    | eyes:                                                                                                    | Oda Metre Karesi                                                                                                    | Odanin Detays                                                                               | Oevo                                         | n 04                                                                            | dada Bulunan Personel                                                           | ler                                                                         |
|----------------------------------------------------------------------------------------------------|----------------------------------------------------------------------------------------------------|----------------------------------------------------------------------------------------------------|----------------------------------------------------------------------------------------------------|---------------------------------------------------------------------------------------------|----------------------------------------------|---------------------------------------------------------------------------------|---------------------------------------------------------------------------------|-----------------------------------------------------------------------------|
| FIDZ17                                                                                                    | 80                                                                                                    |                                                                                                    | 112.00                                                                                                    | Sint                                                                                        |                                              |                                                                                 |                                                                                 |                                                                             |
| FIDZ17/D-3 /                                                                                                    | İletişim D-3/Ders Programı                                                                                                    |                                                                                                    |                                                                                                    |                                                                                             |                                              |                                                                                 |                                                                                 |                                                                             |
| Seat                                                                                                    | Pazartesi                                                                                                    | Sala                                                                                                    | Çarşamba                                                                                                    | Perjembe                                                                                    | Cuma                                         |                                                                                 | Cumartesi                                                                       | Pazar                                                                       |
| 8:00 - 9:00                                                                                                    | Beden Dill(HIR3012)<br>HIDZ17                                                                                                    | hetişim Etiği(HIRM016)<br>FID217                                                                                                    | lana Edici İletişim(HIR3008)<br>FIDZ17                                                                                                    |                                                                                             |                                              |                                                                                 |                                                                                 |                                                                             |
| 9:00 - 10:00                                                                                                    | Beden Dili(HIR3012)<br>FIDZ17                                                                                                    | İletişim Etiği(HIR4016)<br>FID217                                                                                                    | lana Edici İletişim(HIR3008)<br>FIDZ17                                                                                                    |                                                                                             |                                              |                                                                                 |                                                                                 |                                                                             |
| 10:00 - 11:00                                                                                                    | Beden Dili(HIR3012)<br>FI0237                                                                                                    | İletiyim Etiği(HIRH016)<br>FIQ217                                                                                                    | İkna Edici İletişim(HIR3008)<br>FIDZ17                                                                                                    |                                                                                             |                                              |                                                                                 |                                                                                 |                                                                             |
|                                                                                                    |                                                                                                    |                                                                                                    |                                                                                                    | :                                                                                           |                                              |                                                                                 |                                                                                 |                                                                             |
| Ders Program<br>Kopyola E<br>11 kayıttarı 1 - 11                                                                                                    | m Liste<br>bost Dökliman Olarak AL POP Olarak AL<br>D arasındaki kayıtlar gösterlilyor11 kayıtları<br>+ Fakülte Adı - Dölüm                                                                                                    | Yaadir Sütum Seç *                                                                                                    | or<br>Ders Kodu ⊕ Ders Ads                                                                                                    | Dersin Hocasi                                                                               | Toplam Ders                                  | aati≬ Gün ≬                                                                     | lik Onoski<br>Ders Başlangı; saəti                                              | Arai Aray<br>1 2<br>Ders Bit                                                |
| Ders Program     Kopyala     E     L1 kayrttan 1 - 10     E     International International Internationea Internationea Internationea International Internationea Int | m Liste<br>bost Oliviman Olarak X                                                                                                    | Yaadır Sütun Seç *<br>1 - 10 arasındaki kayıtlar gösteriliyo<br>Ada Ø<br>İlişkiler ve fişidamotik Bölömü                                                                   | or<br>Ders Kodu () Ders Adı<br>HIR3012 Beden Dilli                                                                                                    | Dersin Hocase     Prod. Dr. 1                                                               | Toplam Ders !                                | aati () Gün ()<br>3 Pazartesi                                                   | lix Onceki<br>Ders Başlangış səati<br>08:00                                     | Arat Arat<br>1 2<br>0 Ders Bit<br>11:00                                     |
| <ul> <li>Ders Prograf</li> <li>Kopyela</li> <li>It kayvttan 1 - 10</li> <li>Ite</li> <li>Ite</li> </ul>                                                                                                    | mi Liste<br>boot Dokiman Otanik Af   PDf Otanik Af  <br>D arasındali kayıtlar göstəriliyor 11 kayıtan:<br>4 Fakilter Ad = Bolim<br>rəjim Fakilter II. Belgim Fakilteri Hukka<br>çijm fakilteri Betgim Fakilteri Hukka                                                                                                    | Vaatr Sikun Seç *<br>1-10 arasındaki kuyıtlar gösterlilyc<br>Nda 0<br>İlişkiler ve Reklamciak Bölümü<br>İlişkiler ve Reklamciak Bölümü                                     | or<br>Ders Adu () Ders Adi<br>HIBI022 Beden Dili<br>HIBI024 Kamuoyu Aragternalian                                                                              | Dersin Hocass     Prod. Dr. 1     Ogr. 66                                                   | Soplam Ders 1                                | aati () Gün ()<br>3 Pazartesi<br>3 Pazartesi                                    | lik Onceki<br>Ders Başlangış saəti<br>D8:00<br>11:00                            | Ara: Norm<br>1 2<br>0 Ders Bit<br>11:00<br>14:00                            |
| Ders Program     Kapyala     C     Il kayvttan 1 - 1      ile     ile                                                                                                    | mi Liste<br>bord Dokiman Olanik Al Porf Olanik Al (<br>D arasındaki kayıtları göstəriliyor 11 Kayıtları<br>A Fakilhe Alı D Dokim<br>öşim Fakilhes İletiyim Fakilhesi Hakila<br>oşim Fakilhes İletiyim Fakilhesi Hakila<br>oşim Fakilhesi İletiyim Fakilhesi Hakila                                                                                                    | Vuotr Silum Seg. * )<br>1 - 10 arasındaki kayıtlar gösetriliye<br>Adı 0 II<br>Ili göller ve Rektamcik Böllomü - )<br>İli şöller ve Rektamcik Böllomü - )                   | or<br>Ders Adr () Ders Adr<br>H83032 Beden Dill<br>H88032 Karnovju Araghmalian<br>H8806 Türklyr'nin Toplumasi Ya                                               | Dersin Hocass     Prod. Dr. 1     Ogr. 66     pesi Dr. 0gr. (                               | <ul> <li>Soplam Dens 5</li> <li>Y</li> </ul> | aati () Gün ()<br>3 Pazartesi<br>3 Pazartesi<br>3 Pazartesi                     | lik Onceki<br>Ders Baglangs saeli<br>08:00<br>11:00<br>14:00                    | Arat Rep:<br>1 2<br>Ders Bit<br>11:00<br>14:00<br>17:00                     |
| Ders Program<br>Kopyola E<br>11 koyettan 1 - 31<br>Ref<br>Ref<br>Ref<br>Ref                                                                                                    | mi Liste Dard Diskines Olara AL POT Olaras AL POT Olaras AL Pot Olaras AL Pot Olaras A | Vustr Silum Seç *<br>1 - 10 arasındaki kuyıtlar götetriliye<br>Adı 0<br>Hişkiler ve Rektamcılık Bölümü<br>Hişkiler ve Rektamcılık Bölümü<br>Hişkiler ve Rektamcılık Bölümü | xr<br>Ders Ado<br>180302 Beden Dill<br>Hill fold & Talendoya Arapternalian<br>Hill fold & Talendoya'nin Taylaumsal Yay<br>Histifold Betgine Orgi               | Dersin Hocasi     Prot. Dr. 1     Ogr. Go     Or. Ogr.                                      | 0 Toplam Dens 1                              | aati () Gün ()<br>3 Pazartesi<br>3 Pazartesi<br>3 Pazartesi<br>3 Salı           | lik Oncole<br>Dens Başlango şaati<br>08:00<br>11:00<br>14:00<br>08:00           | Arat Resy<br>1 2<br>0 Ders 88<br>11:00<br>14:00<br>17:00<br>11:00           |
| Ders Program<br>Kopysla E<br>11 kaysttan 1 - 11<br>kaysttan 1 - 11<br>ke<br>ke<br>ke<br>ke                                                                                                    | mi Liste<br>Dari Dakimun Olama A. PO'r Olama A. D<br>Darashidali kaytlar göter (ilyori 11 kayttari<br>Parashidali kaytlar göter (ilyori 11 kayttari<br>Parashida A. D Dakim<br>Ojan Fakitteri<br>Retigin Fakitteri<br>Retigin Fakitteri<br>Retigin Fakitteri<br>Retigin Fakitteri<br>Retigin Fakitteri<br>Retigin Fakitteri<br>Retigin Fakitteri<br>Retigin Fakitteri<br>Retigin Fakitteri<br>Retigin Fakitteri<br>Retigin Fakitteri                                                                                                    | Visite Silan Siq +<br>1-10 arasındaki kuyitar göterliye<br>Adı                                                                                                    | or<br>Dens Kodu © Dens Ads<br>H819302 & Beden Dill<br>H818406 Türkiye'nin Tophumsal Yap<br>H818406 Türkiye'nin Tophumsal Yap<br>H818406 Siyaset Bilimine Girig | Densis Hocae     Peut br. f     Ogr. 66     De. Ogr.     Dr. Ogr.     Dr. Ogr.     Dr. Ogr. | Toplam Des 5                                 | aati () Gün ()<br>3 Pazərtesi<br>3 Pazərtesi<br>3 Pazərtesi<br>3 Səlv<br>3 Səlv | lix Onoski<br>Ders Başlangış savti<br>08:00<br>11:00<br>14:00<br>08:00<br>11:00 | Are: 1/100<br>1 2<br>0 Dens 88<br>11:00<br>14:00<br>17:00<br>11:00<br>14:00 |

Şekil 6. Sınıf Detay Bilgisi

Öğrenci görmek istediği sınıfa tıkladığında, sınıfın haftalık ders programını ve derslerin ilgili akademik personellerini Şekil 6'da olduğu gibi görebilmektedir.

#### AKADEMİK PERSONELİN DERS PROGRAMI

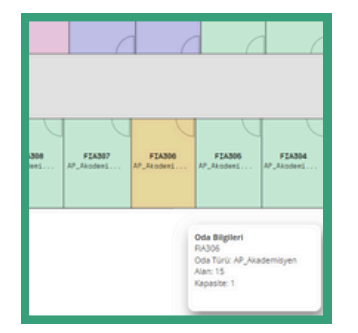

Öğrenci MYS'de ders programına erişmek istediği akademik personel bilgisine ilk ekrandaki arama alanına personelin adını yazarak ulaşabildiği gibi personelin ilgili binasının ilgili katını tıkladıktan sonra akademik personelin odasına tıklayarak da ulaşabilir. (Şekildeki turuncu alan seçili akademik personel odasını ifade etmektedir.)

Şekil 7. Akademik Personel Odası

| feni Oda Adı | Odada Bulunan                         | Kişi Say | 151      | Oda      | Metre Kare | rsi       |       | Odanın Detayı  | Ünvanı | Odada Bulunan Personelle |
|--------------|---------------------------------------|----------|----------|----------|------------|-----------|-------|----------------|--------|--------------------------|
| FIA306       | 1                                     |          |          | 15.0     | )          |           |       | AP_Akademisyen |        |                          |
| FIA306/Akade | emik Personel/Ders Programı           |          |          |          |            |           |       |                |        |                          |
| Saat         | Pazartesi                             | Salı     | Çarşamba | Perşembe | Cuma       | Cumartesi | Pazar |                |        |                          |
| 8:00 - 9:00  | Yüksek Lisans Tezi(HIR5000)<br>FIA306 |          |          |          |            |           |       |                |        |                          |
| :00 - 10:00  | Yüksek Lisans Tezi(HIR5000)<br>FIA306 |          |          |          |            |           |       |                |        |                          |
| 0:00 - 11:00 | Yüksek Lisans Tezi(HIR5000)<br>FIA306 |          |          |          |            |           |       |                |        |                          |
| 1:00 - 12:00 | Yüksek Lisans Tezi(HIR5000)<br>FIA306 |          |          |          |            |           |       |                |        |                          |
|              |                                       |          |          |          |            |           |       |                |        |                          |

Şekil 8. Akademik Personelin Odasında Verdiği Derslere Ait Bilgi Örneği

Öğrenci, ilgili akademik odaya tıkladığında akademik personelin odasında verdiği derslerin haftalık programını görebilmektedir (Şekil 8). Personelin ismine tıkladığında Şekil 9'daki gibi ilgili personelin haftalık ders programına erişebilmektedir.

| Saat          | Pazartesi                   | Salı | Çarşamba | Perşembe                            | Cuma                       |
|---------------|-----------------------------|------|----------|-------------------------------------|----------------------------|
| :00 - 9:00    | Vikrek Liner Teri/MP5000    |      |          |                                     |                            |
|               | FIA306                      |      |          |                                     |                            |
| :00 - 10:00   | Yüksek Lisans Tezi(HIR5000) |      |          | Kurumsal Sosyal Sorumluluk(HIRS111) | Kurumsal İletişim(HIR3004) |
|               | FIA306                      |      |          | FID212                              | FIDZ15                     |
| 10:00 - 11:00 | Yüksek Lisans Tezi(HIR5000) |      |          | Kurumsal Sosyal Sorum/uluk/HIR5111) | Kurumsal İletisim(HIR3004) |
|               | FIA306                      |      |          | FID212                              | FIDZ15                     |
| 1:00 - 12:00  | Yüksek Lisans Tezi(HIR5000) |      |          | Kurumsal Sosyal Sorumluluk(HIR5111) | Kurumsal İletişim(HIR3004) |
|               | FIA306                      |      |          | FID212                              | FIDZ15                     |
| 2:00 - 13:00  |                             |      |          | Bitirme Tezi(HER4018)               |                            |

Şekil 9. Akademik Personelin Haftalık Ders Programı Örneği

#### MYS PERSONEL GİRİŞİ

Trabzon Üniversitesi personelleri Mekan Yönetim Sistemi (MYS)'ne mys.trabzon.edu.tr internet adresinden giriş yapabilir. personel Sisteme olarak giriş yapılabilmesi için personellerin, giriş (Şekil 10), ekranında Kullanıcı Adı Üniversitesi e-posta alanına Trabzon adreslerinin @'den önceki kısmını ve ise UBYS'ye Parola alanına giriş yaparken kullandıkları şifrelerini yazıp Giriş butonuna basmaları gerekmektedir.

| TF     | RABZON ÜNİVERSİTESİ<br>EKAN YÖNETİM SİSTEMİ                                                    |  |
|--------|------------------------------------------------------------------------------------------------|--|
| Kullar | nıcı adı                                                                                       |  |
| *Kur   | umsal eposta adresinin @ işaretinden önceki kısmı                                              |  |
| Parol  | a                                                                                              |  |
|        | Beni hatırla                                                                                   |  |
|        | Giriş                                                                                          |  |
| Ubys : | şifresini bilmeyen öğrenciler, aşağıdaki linkten<br>öğrenebilirler.<br>Öğrenci bilgi sorgulama |  |

#### Şekil 10. MYS Personel Giriş Ekranı

|                      |    | 🗣 Ana Sayfa                                                                                                    |                                               | Anasayi                 |
|----------------------|----|----------------------------------------------------------------------------------------------------|-----------------------------------------------|-------------------------|
| Q Kisi/Mekan Arama   |    |                                                                                                    |                                               |                         |
| <b>å</b> r Kampüsler | ۰, |                                                                                                    |                                               |                         |
| 🕰 Mekan Yönetimi     | ¢  |                                                                                                    |                                               |                         |
| 🖾 Derslik Yönetimi   | ٠  |                                                                                                    | TRABZON ÜNİVERSİTESİ<br>MEKAN YÖNETİM SİSTEMİ |                         |
|                      |    | Kapı isimlikleri yönergesi için tıklayınız.     Genel Kullanım Kılayınız için tıklayınız                                                                                                    |                                               | or.                     |
|                      |    | <ul> <li>Kapı isimlikleri yönergesi için tiklayınız.</li> <li>Genel Kullanım Kılavuzu için tiklayınız.</li> <li>Derslik Yönetim Kılavuzu için tölayınız.</li> </ul>                                                     |                                               | ur.                     |
|                      |    |                                                                                                    | Diğer Oda Sayısı                              | idari Oda Sayısı        |
|                      |    | <ul> <li>4. Kaşı isimlikleri yönegesi (çin tiklayınız.</li> <li>6. Genel Kullanım Kılavuzu için tiklayınız.</li> <li>9. Derslik Yönetim Kılavuzu için tiklayınız.</li> <li>Akademik Oda Sayısı</li> <li>4.17</li> </ul> | Diğer Oda Səyısı<br>647                       | idari Oda Sayısı<br>272 |

#### PERSONEL KARŞILAMA EKRANI

#### Şekil 11. MYS Bilgi Ekranı

MYS'ye giriş yaptıktan sonra bir bilgi ekranı açılmaktadır. Açılan bu ekranda, MYS ile ilgili kullanma kılavuzları ve bilgilendirme mesajları yer almaktadır. Ayrıca MYS'de bulunan oda türleri ve sayıları gösterilmektedir. Özellikle **Derslik** oda türü altında bulunan odalar daha bir şekilde kategorize edilmiş ve ilgili odaların detaylı sayıları belirtilmiştir. Ekranın sol tarafında da Mekan Yönetimi, Derslik Yönetimi ve Taşınır Yönetimi menüleri bulunmaktadır.

### MEKAN YÖNETİMİ MENÜSÜ

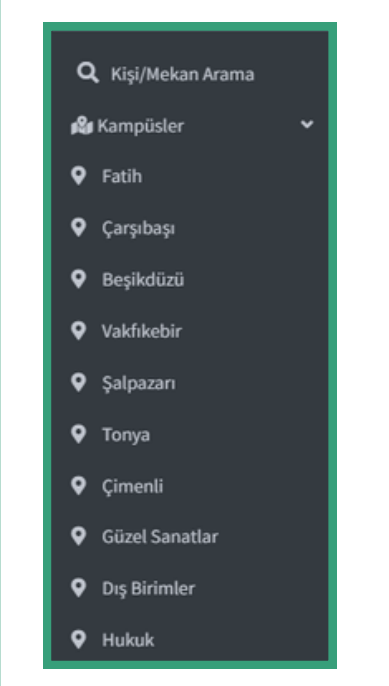

**Şekil 12**. Kampüsler Menüsü ve Alt Menüleri Personel sisteme giriş yaptıktan sonra açılan ekranın solundaki **Mekan Yönetimi** menüsüne tıklayarak Trabzon Üniversitesi kampüslerini görüntüleyebilmektedir.

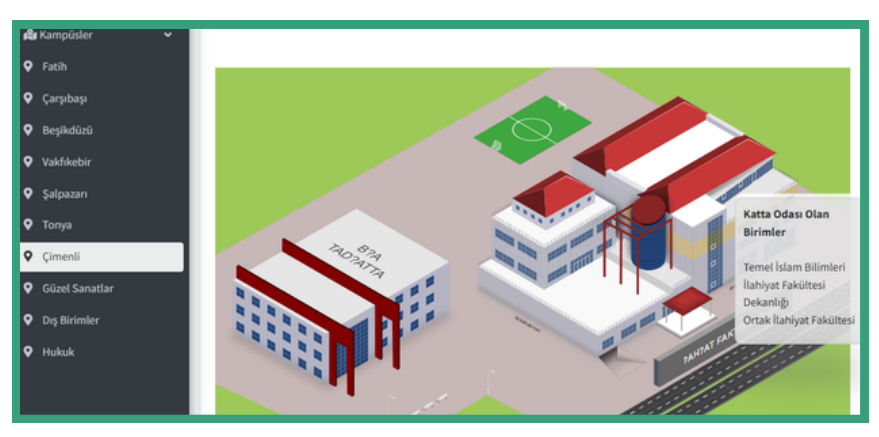

Şekil 13. Çimenli Kampüsü

Kampüste istenilen bir binanın istenilen katına tıklanarak kat kroki sayfasına erişilebilmektedir. Şekil 13'te de görüldüğü gibi fare bina üzerine getirildiğinde ilgili kat sarı olarak gösterilmekte ve katta odası olan birimlerin bilgisi gösterilmektedir.

#### MYS KAT KROKİ SAYFASI

Şekil 14'te görüldüğü gibi kat krokisinde, odalar türlerine göre farklı renklerle belirtilmiştir. Burada,

- Mor renk: İdari personel odasını,
- Yeşil renk: akademik odasını,
- Mavi renk: Sınıfı (dersliği) veya laboratuvarı,
- Pembe renk: Teknik oda, WC gibi diğer türlerdeki odaları

temsil etmektedir. Renklerle krokinin anlaşılması daha kolay hale getirilmiştir.

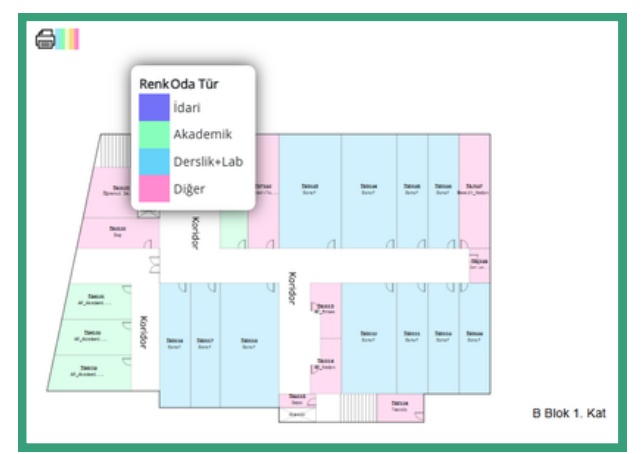

Şekil 14. MYS Kat Kroki Sayfası

#### MYS ODA SAYFASI

Kullanıcı krokide herhangi bir odaya tıklayınca, odanın türüne göre o oda hakkında daha detaylı bilgilerin olduğu bir sayfaya yönlendirilir. Krokide tıklanan **oda derslikse** dersliğin haftalık ders programının gösterildiği ekran açılır.

Eğer oda akademik personel odası ise yönlendirilen sayfada odada bulunan akademik personeller ve personellerin odada verdikleri derslerin haftalık programı gösterilmektedir. Odada bulunan herhangi bir akademik personelin üstüne tıklandığında açılan ekranda ilgili akademisyenin haftalık ders programi, derslerin verildiği mekan isimleri ve saat aralıkları gösterilmektedir. Şekilde adımlar, örnek olarak gösterilmiştir.

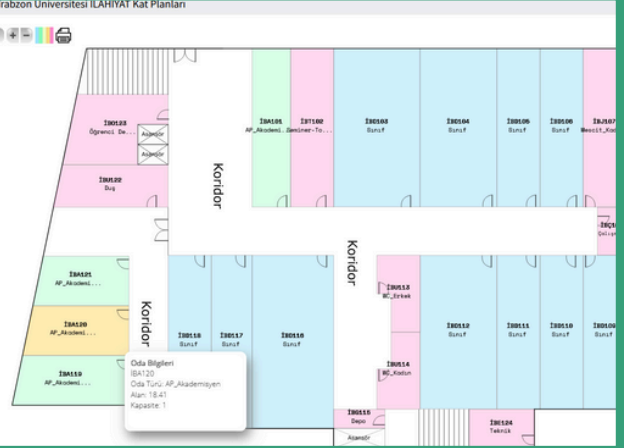

Şekil 15. Kat Planı Örneği

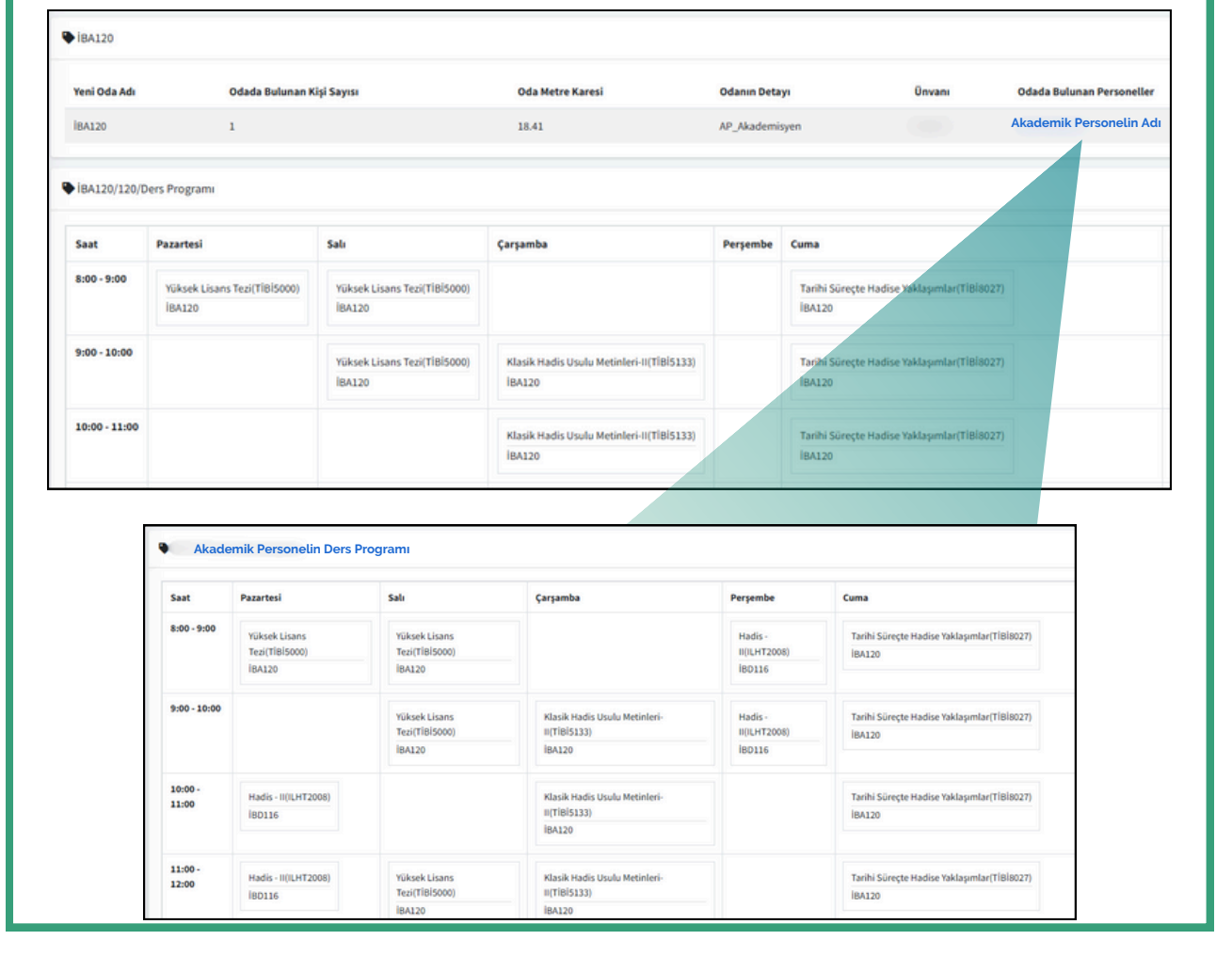

Şekil 16. Oda, Odadaki Ders Programı ve Akademi Personelin Haftalık Ders Programı Bilgileri

#### PERSONEL LISTESI SAYFASI

| Q Kisi/Mekan Arama              |        |                                                                                                    |                                               |                      |         |               |
|---------------------------------|--------|----------------------------------------------------------------------------------------------------|-----------------------------------------------|----------------------|---------|---------------|
| 🕰 Kampüsler<br>🔁 Mekan Yönetimi | ۰<br>۲ | Kopyala         Excel Dökümanı Olarak Al         PDF Olarak Al           967 kayıttan 1 - 10 arasındaki kayıtlar gösteriliyor967 kay | Yazdır Sütun Sı<br>vittan 1 - 10 arasındaki k | ayıtlar gösteriliyor |         |               |
| 🛎 Personel Listesi              |        | Görev Ünvanı 🌲                                                                                                    | Akademik Ünvan 🔶                              | Ad 🔶                 | Soyad 🔶 | Detay 🔶       |
| ▼ Filtreleme                    |        | Anabilim Dalı Başkanı                                                                                                    | Dr. Öğr. Üyesi                                |                      |         | Detay Sayfası |
| 🕑 Oda Düzenle                   |        | Anabilim Dalı Başkanı                                                                                                    | Dr. Öğr. Üyesi                                |                      |         | Detay Sayfası |
| 🗷 Derslik Yönetimi              | ۲.     | Anabilim Dalı Başkanı                                                                                                    | Prof. Dr.                                     |                      |         | Detay Sayfası |
|                                 |        | Anabilim Dalı Başkanı                                                                                                    | Dr. Öğr. Üyesi                                |                      |         | Detay Sayfası |
|                                 |        | Anabilim Dalı Başkanı                                                                                                    | Prof. Dr.                                     |                      |         | Detay Sayfası |
|                                 |        | Anabilim Dalı Başkanı                                                                                                    | Prof. Dr.                                     |                      |         | Detay Sayfası |
|                                 |        | Anabilim Dalı Başkanı                                                                                                    | Dr. Öğr. Üyesi                                |                      |         | Detay Sayfası |
|                                 |        | Anabilim Dalı Başkanı                                                                                                    | Doç. Dr.                                      |                      |         | Detay Sayfası |
|                                 |        | Anabilim Dalı Başkanı                                                                                                    | Öğr. Gör.                                     |                      |         | Detay Sayfası |
|                                 |        | Anabilim Dalı Başkanı                                                                                                    | Prof. Dr.                                     |                      |         | Detay Sayfası |

Şekil 17. Personel Listesi

**Personel Listesi** alt menü başlığına tıklayarak Trabzon Üniversitesi personellerinin listesi açılır. Listelenen personellerin haftalık ders programını görebilmek için listenin sağında yer alan **Detay Sayfası** linkine tıklanır.

#### ODA BİLGİLERİNİ DÜZENLEME

MYS'de oda bilgileri düzenleme ve odada bulunan personeli ekleme veya silme işlemi yetkiye tabidir. Dekanlar, müdürler, birim amirleri ve bölüm başkanları kendi birimlerinde düzenleme işlemi yapabilmektedir. Oda bilgilerinin düzenlendiği ekrana iki yolla erişilebilmektedir. Bunlardan birincisi krokide ilgili odaya tıkladığımızda açılan sayfanın sağ üst köşesinde bulunan (Şekil 18) **Düzenle** butonu iledir. Bir diğeri ise Mekan Yönetimi ana menüsünün altında yer alan Düzenle alt menüsü iledir.

#### DÜZENLEME EKRANINA ERİŞİM

Oda bilgilerini düzenleme ekranına erişim ya krokiden ilgili odanın seçilmesi ile ya da ana sayfadaki Mekan Yönetimi ana menüsünün altında yer alan **Düzenle** alt menüsü ile gerçekleştirilmektedir.

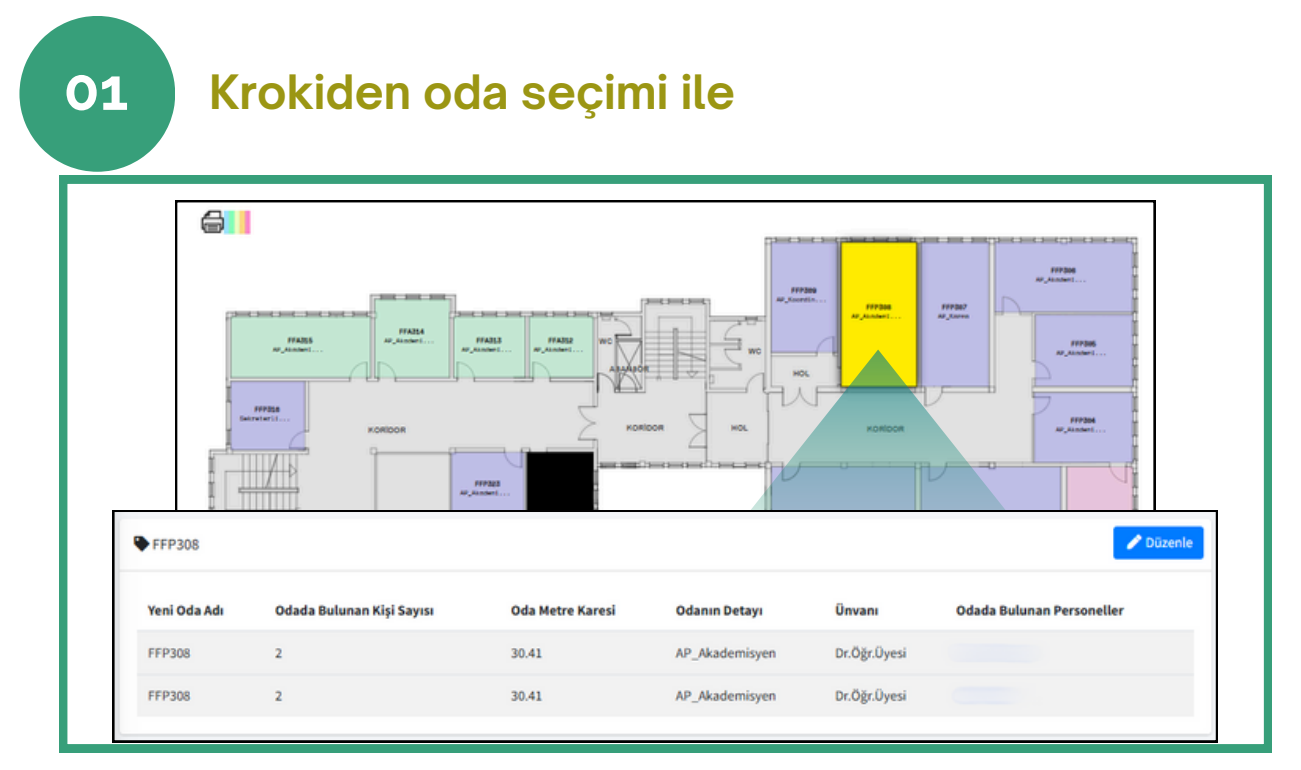

#### Şekil 18. Krokiden Oda Seçimi

#### Düzenle alt menüsü ile 02 Oda Arama Q Kişi/Mekan Arama Kampüs Bina Kat 📽 Kampüsler Lütfen Seciniz!.... Lütfen Seciniz!.... Lütfen Seciniz!.... ~ 孢 Mekan Yönetimi Yeni Oda İsmi 🛎 Personel Listesi Ŧ Lütfen Seçiniz!.... ▼ Filtreleme 🧷 Düzenle 🗹 Oda Düzenle 🗷 Derslik Yönetimi Şekil 19. Düzenle Alt Menüsü Oda Seçimi

#### ODA BİLGİLERİNİ DÜZENLEME SAYFASI

| Ad Soyad             |           |                                 | İştem |
|----------------------|-----------|---------------------------------|-------|
|                      |           | Odaya Ekle                      |       |
| Eklenecek Personel A | ra        | Lütfen Seçiniz!!!               | ,     |
| Oda Personel İşlen   | nleri     |                                 |       |
|                      |           |                                 |       |
| Vazgec Kavdet        | rouderin  |                                 |       |
| Oda Türü             | Akademi   | k Oda                           |       |
| Oda Detayı           | AP_Bölür  | n Başkanı                       |       |
| Oda Alt Birim        |           | Bölümü                          |       |
| Oda Birim            | Fatih Eği | im Fakültesi                    |       |
| Kapasite Kişi Sayısı | 1         |                                 |       |
| Oda M2               | 17.62     |                                 |       |
| Haneli Kod)          |           |                                 |       |
| Yeni Oda Adı (6      |           |                                 |       |
| Kapıdaki Oda Adı     | Z01_Bölü  | m Başkanı_Anabilim Dalı Başkanı |       |

Şekil 20. Oda Bilgilerini Düzenleme Sayfası

Düzenleme sayfasında, her birim kendi düzenlemesini yapabilmektedir. Düzenleme yetkisi verilen kişiler, düzenleme sayfasında değişiklik yapabilir.

Odanın ismi, metrekaresi, kapasitesi, türü gibi bilgileri değiştirilebilir. Ek olarak odalara personel ekleme ve çıkarma işlemi yapılabilmektedir.

Yetkili kişi, oda bilgilerinde değişiklikler yaptıktan sonra kaydet butonuna basmalıdır. Ayrıca odaya personel eklemek için şekilde gösterilen **Eklenecek Personel Ara** alanına ilgili personelin adı yazılarak seçilir ve ekle butonuna basılarak eklenir. Odadan personeli silmek için ise kişi isminin yanında ki **Odadan Kaldır** butonuna basılmalıdır.

Oda üzerinde yapılan tüm değişiklikler değişikliği yapan kişi bilgisi ve zaman damgası ile kayıt altına alınmaktadır.

### MYS FILTRELEME İŞLEMİ

|                           | Mekan Yönetimi Filtreleme |   |                 |   |                                |       |
|---------------------------|---------------------------|---|-----------------|---|--------------------------------|-------|
| <b>Q</b> Kişi/Mekan Arama | Kampüs                    |   | Bina            |   | Kat                            |       |
| 🗳 Kampüsler 🔍 <           | Lütfen Seçiniz!           | ~ | Lütfen Seçiniz! | ~ | Lütfen Seçiniz!                | ~     |
| 🥵 Mekan Yönetimi 🔹 🗸      | Oda Türü                  |   | Oda Detay       |   | Kişi Sayısı                    |       |
| 🖴 Personel Listesi        | Lütfen Seçiniz!           | ~ | Lütfen Seçiniz! | ~ | Lütfen Seçiniz!                | ~     |
| <b>T</b> Filtreleme       | Oda Birim                 |   | Oda Alt Birim   |   | Oda Durumu                     |       |
| 🗹 Oda Düzenle             | Lütfen Seçiniz!           | ~ | Lütfen Seçiniz! | ~ | Boş Odaları Göster             |       |
| 🖾 Derslik Yönetimi 🔍 <    | Ünvan                     |   | Personel        |   | Kişi Durumu                    |       |
|                           | Lütfen Seçiniz!           | ~ | Lütfen Seçiniz! | • | Birden Fazla Odası Olanları Gi | öster |
|                           | M2                        |   | Yeni Oda İsmi   |   |                                |       |
|                           |                           |   | Lütfen Seçiniz! |   |                                |       |
|                           | Filtreyi Temizle          |   | Listele         |   |                                |       |
|                           |                           |   |                 |   |                                |       |

Şekil 21. MYS Filtreleme İşlemi

MYS'nin bir diğer özelliği de filtreleme özelliğidir. MYS'de filtreleme sayfasına ekranın sol kısmında bulunan Mekan Yönetimi ana menüsünün altındaki **Filtreleme** alt menüsü ile erişilebilmektedir. Filtreleme sayfasında kampüs, oda türü, bina adı, odanın ilgili olduğu birim ve alt birim, kat bilgisi gibi birçok filtreleme seçeneği bulunmaktadır. Filtreleme sayfası ile istenilen odaya ulaşılabilmektedir. Filtreleme yapabilmek için ekranda görülen filtrelerden gerekli olanlar seçilir. Listele butonuna basılarak tüm seçimlere göre filtreleme işlemi gerçekleştirilir. Ayrıca yalnızca Yeni Oda İsmi alanına oda ismi yazılarak veya yalnızca Personel alanına personel adı yazılarak doğrudan ilgili oda ve personel bilgileri aratılarak listeleme işlemi de gerçekleştirilebilir. Böylelikle listeleme sonucunda ilgili mekan veya mekanlarda bulunan personel bilgilerine ulaşılmaktadır. Filtrelemeyi baştan oluşturmak için Filtreyi Temizle butonuna basılmalıdır.

Listele butonuna tıklandıktan sonra listeleme sayfasının boş gelmesi durumunda seçilen filtrelere uyumlu bir verinin olmadığı anlaşılmaktadır. Filtreleme için doğru seçimlerin yapıldığından emin olmak için seçimlerin yeniden kontrol edilmesinde fayda vardır.

#### BİLGİ SAYFASINDA GÖSTERİLEN ODA TÜRLERİ VE SAYILARI

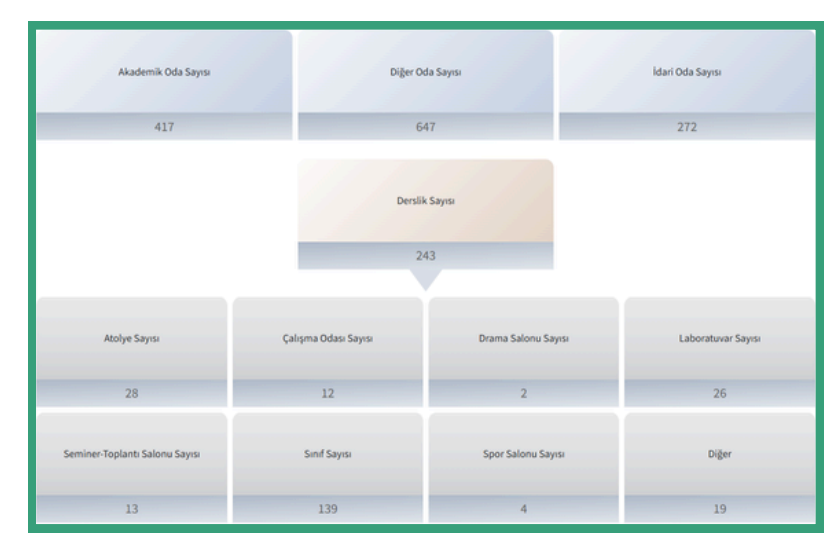

Şekil 22. Bilgi Sayfasında Gösterilen Oda Türleri ve Sayıları

MYS'ye giriş yaptıktan sonra personeli karşılayan bir bilgi ekranı açılmaktadır. Açılan bu ekranda MYS'de bulunan oda türleri ve sayıları gösterilmektedir. Özellikle **Derslik** oda türü altında bulunan odalar daha detaylı bir şekilde kategorize edilmiş ve ilgili odaların sayıları belirtilmiştir. Şekil 22, oda türleri ve sayılarının gösterildiği bilgi sayfasıdır.

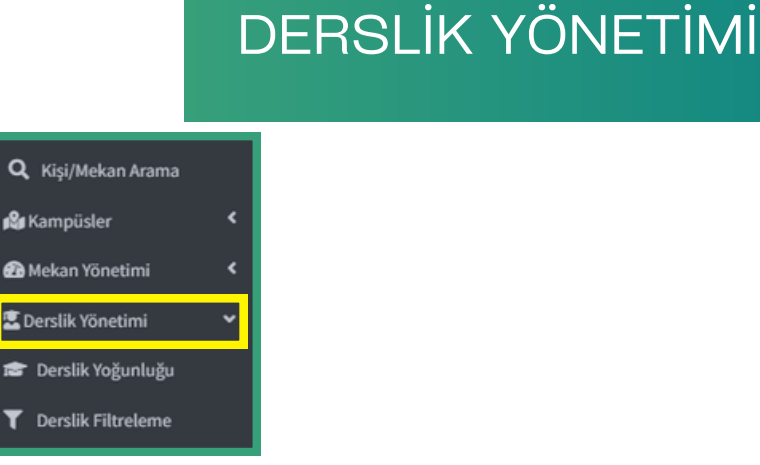

Şekil 23. Derslik Yönetimi Menüsü

MYS'de bulunan Derslik Yönetimi bölümü, derslik mekanları, dersliklerde bulunan dersler, dersi veren öğretim elemanları gibi birçok konu hakkında bilgi almak için oldukça faydalı fonksiyonlar barındıran ve çeşitli filtreleme seçenekleri bulunduran bir bölümdür.

Bilgi sayfasının sol tarafındaki menülerden **Derslik Yönetimi** menüsünden, Trabzon Üniversitesindeki dersliklerin yoğunluğu hakkında bilgi alınabilir ve derslikler filtrelenebilir (Şekil 23).

## DERSLİK YOĞUNLUĞU

|                           | _ | 🖤 Trabzon Ur  | niversitesi Derslik Dolu | luk Haritası |          |          |      |
|---------------------------|---|---------------|--------------------------|--------------|----------|----------|------|
| <b>Q</b> Kişi/Mekan Arama |   | Saat          | Pazartesi                | Salı         | Çarşamba | Perşembe | Cuma |
| 📽 Kampüsler               | ۲ | 8:00 - 9:00   |                          |              |          |          |      |
| 🔁 Mekan Yönetimi          | ۲ | 9:00 - 10:00  |                          |              |          |          |      |
| 🖸 Derslik Yönetimi        | ~ | 10:00 - 11:00 |                          |              |          |          |      |
| Derslik Yoğunluğu         |   | 11:00 - 12:00 |                          |              |          |          |      |
|                           | _ | 12:00 - 13:00 | -                        |              |          |          | -    |
|                           |   | 13:00 - 14:00 |                          |              |          |          |      |
|                           |   | 14:00 - 15:00 |                          |              |          | D        |      |

Şekil 24. Trabzon Üniversitesi Derslik Doluluk Haritası

Derslik Yönetimi menüsünün alt menüsü olan **Derslik Yoğunluğu**'na tıkladığınızda, açılan haftalık saat aralıklarını gösteren tabloda (Şekil 24), ilgili saat aralıklarında üniversitede bulunan dersliklerin kullanım yoğunluğu gösterilmektedir

#### DERSLİK FİLTRELEME

| <b>Q</b> Kişi/Mekan Arama |   | Kampüs           |   | Bina              |   | Kat              |   |
|---------------------------|---|------------------|---|-------------------|---|------------------|---|
| Kampüsler                 | ۲ | Lütfen Seçiniz!  | ~ | Lütfen Seçiniz!   | ~ | Lütfen Seçiniz!  | ~ |
| 🔁 Mekan Yönetimi          | ۲ | Derslik Türü     |   | Derslik Detay     |   | Oda İsmi         |   |
| Derslik Yönetimi          | ~ | Lütfen Seçiniz!  | ~ | Lütfen Seçiniz!   | ~ | Lütfen Seçiniz!  | * |
| 🖀 Derslik Yoğunluğu       |   | Derslik Birim    |   | Derslik Alt Birim |   |                  |   |
| Derslik Filtreleme        |   | Lütfen Seçiniz!  | ~ | Lütfen Seçiniz!   | ~ |                  |   |
|                           |   | Gün              |   | Saat              |   | Gün-Saat Temizle |   |
|                           |   | Gün Seçiniz      | ~ | Saat Seçiniz      | ~ |                  |   |
|                           |   | Filtrevi Temizle |   | Listele           |   |                  |   |

Şekil 25. Derslik Filtreleme Ara Yüzü

Derslik Yönetimi menüsünün alt menüsü olan **Derslik Filtreleme'**ye tıkladığınızda, açılan ekranda birçok filtreleme seçeneği bulunmaktadır (Şekil 25). Bu ekranda bulunan ve filtreleme işlemi yapmak için seçilebilecek alanlar aşağıda listelenmiştir:

- Kampüs
- Bina
- Kat
- Derslik Türü
- Derslik Detay
- Oda İsmi
- Derslik Birim
- Derslik Alt Birim
- Gün
- Saat

## KAMPÜS

| Ders Programı Raporu |
|----------------------|
| Kampüs               |
| Lütfen Seçiniz! 🗸    |
| Lütfen Seçiniz!      |
| Beşikdüzü            |
| Çarşıbaşı            |
| Çimenli              |
| Dış Birimler         |
| Fatih                |
| Güzel Sanatlar       |
| Hukuk                |
| Şalpazarı            |
| Test                 |
| Топуа                |
| Vakfikebir           |
| Lütfen Seçiniz!      |

Şekil 26. Kampüs Türleri

Kampüs filtresinden üniversitemizin farklı kampüsleri seçilebilmektedir. İlgili kampüsler, Şekil 26'da gösterilmektedir.

#### DERSLİK TÜRÜ

| Derslik Türü    |   |
|-----------------|---|
| Lütfen Seçiniz! | ~ |
| Lütfen Seçiniz! |   |
| Akademik Oda    |   |
| Derslik         |   |
| Oda İsmi        |   |
| Lütfen Seçiniz! |   |

Şekil 27. Derslik Türleri

**Derslik Türü** alanında, ders verilen odanın normal bir derslik mi olduğu yoksa akademik personelin kendi odasını ifade eden bir akademik oda mı olduğu, iki ayrı seçenek olarak filtrelenebilmektedir.

#### BİNA

| Fatih               | ~ |
|---------------------|---|
| Bina                |   |
| Lütfen Seçiniz!     | v |
| Lütfen Seçiniz!     |   |
| A Blok              |   |
| Açık Etkinlik Alanı |   |
| Açık Spor Alanı     |   |
| B Blok              |   |
| C Blok              |   |
| D Blok              |   |
| Dekanlık            |   |
| E Blok              |   |
| F Blok              |   |
| İletişim Fakültesi  |   |

Şekil 28. Örnek Olarak Fatih Kampüsü Binaları

**Bina** alanı ile istenilen herhangi bir kampüste olan binalar listelenebilir ve incelenmek istenilen bina seçilebilir. Burada dikkat edilmesi gereken husus, öncelikle bina bilgisinin çıkması için ilgili kampüs seçilmelidir.

#### DERSLİK BİRİMİ

| Lütfen Seçiniz!                           | ~ |
|-------------------------------------------|---|
| Lütfen Seçiniz!                           |   |
| Beşikdüzü Meslek Yüksekokulu              |   |
| Bilgisayar ve Bilişim Bilimleri Fakültesi |   |
| Çarşıbaşı Meslek Yüksekokulu              |   |
| Devlet Konservatuvarı                     |   |
| Fatih Eğitim Fakültesi                    |   |
| Güzel Sanatlar ve Tasarım Fakültesi       |   |
| Hukuk Fakültesi                           |   |
| İlahiyat Fakültesi                        |   |
| İletişim Fakültesi                        |   |
| İnsan ve Toplum Bilimleri Fakültesi       |   |

#### Şekil 29. Trabzon Üniversitesi Birimleri

**Derslik Birimi** alanından filtrelenmek istenen birim seçilebilir. Bu alanda Trabzon Üniversitesi Rektörlük birimi, fakülteler, yüksekokullar veya meslek yüksekokulları seçilebilmektedir. Şekil 29'da Trabzon Üniversitesi'nde bulunan birimler listelenmektedir.

#### DERSLİK DETAY

#### Derslik Detay

| Lütfen Seçiniz!  |
|------------------|
| Lütfen Seçiniz!  |
| AP_Akademisyen   |
| AP_Bölüm Başkanı |
| Atölye           |
| Çalışma Odası    |
| Drama Salonu     |
| Laboratuvar      |
| Seminer-Toplantı |
| Sinif            |
| Spor Salonu      |
| Stüdyo           |
| Uygulama Odası   |

Derslik Detay alanından filtrelenmek istenilen derslik hakkında daha detaylı bir filtre yapılmasına yardımcı olabilecek seçenekler bulunmaktadır (Şekil 30). Örneğin sistemde derslik olarak tanımlanmış atölyeler veya laboratuvarlar filtrelenebilir.

Şekil 30. Derslik Detay Bilgisi

#### DERSLİK ALT BİRİM

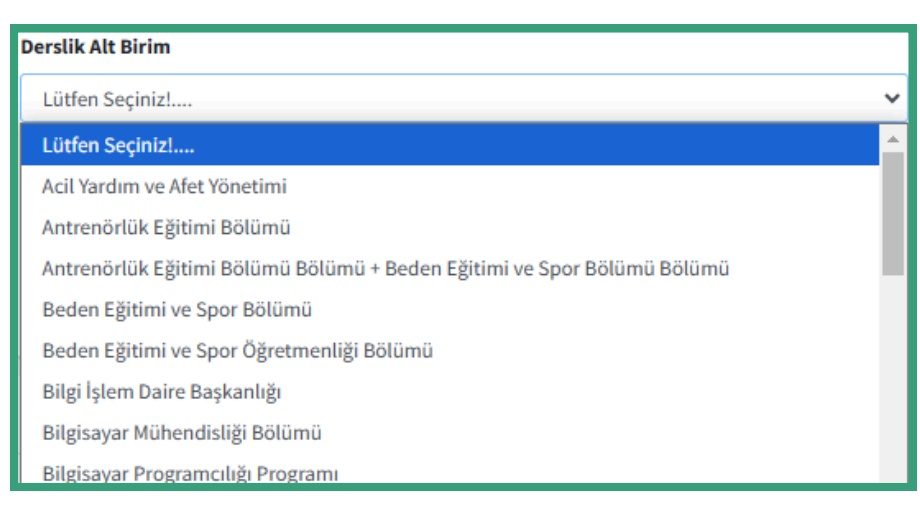

Şekil 31. Trabzon Üniversitesi Tüm Alt Birimleri

MYS'de bir birimin alt birimlerinde bulunan derslikler filtrelenebilmektedir. Eğer herhangi bir birim seçilmeden derslik alt birimleri listelenirse Şekil 31'de gösterildiği gibi Trabzon Üniversitesi'nde bulunan tüm alt birimler listelenmektedir. Özel bir birimin altında bulunan alt birimler listelenmek isteniyorsa öncelikle birim seçimi yapılmalı, daha sonra alt birim seçimi yapılmalıdır. Örneğin Şekil 32'de gösterildiği gibi sistemde, Devlet Konservatuarı'nın alt birimleri, tüm birimlerden ayrıştırılarak kolaylıkla listelenebilmekte ve seçilebilmektedir.

| Derslik Birim                                             |   |
|-----------------------------------------------------------|---|
| Devlet Konservatuvarı                                     | ~ |
| Derslik Alt Birim                                         |   |
| Lütfen Seçiniz!                                           | ~ |
| Lütfen Seçiniz!                                           |   |
| Devlet Konservatuvarı Müdürlüğü                           |   |
| Müzik Bölümü                                              |   |
| Müzikoloji Bölümü                                         |   |
| Müzikoloji Bölümü + Sahne Sanatları Bölümü + Müzik Bölümü |   |
| Ortak Devlet Konservatuvarı                               |   |
| Sahne Sanatları Bölümü                                    |   |

Şekil 32. Devlet Konservatuarı Alt Birimleri

#### KAT

| Kampüs          | Bina              | Kat                        |
|-----------------|-------------------|----------------------------|
| fath            | f Blok 🗸          | Lütlen Seçiniz! 🗸          |
| Derslik Türü    | Derslik Detay     | Lütfen Seçinizt            |
| Lütlen Seçinizt | tütfen Seçinizt   | Bodrum Kat                 |
| Derslik Birim   | Derslik Alt Birim | Zeman Kat<br>1. Kat        |
| Lötlen Seçinizt | Lütfen Seçinizt   | 2. Kat                     |
| Gün             | Saat              | S. Nat<br>Gün-Saat Temizle |
| Gün Seçiniz     | saat Seçiniz 🗸    |                            |
| Filtreyi Temide | Listele           |                            |

Şekil 33. Fatih Kampüsü A Blok Kat Bilgisi

MYS'de Kampüs ve Bina seçildikten sonra ilgili Binada istenilen kata ulaşılabilir.

#### GÜN VE SAAT

|                                                               |                                                                                                    |                                                                                                    | Kampüs                                                                      |                                                                                                    |                                                                                                    | в            | ina                                                                                               |                                                                                                   |                                                                                                    |                                                                                                    | Kat                                                                                                    |                                                                                                    |                                                                                                    |                                                                                                    |          |
|---------------------------------------------------------------|----------------------------------------------------------------------------------------------------|----------------------------------------------------------------------------------------------------|-----------------------------------------------------------------------------|----------------------------------------------------------------------------------------------------|----------------------------------------------------------------------------------------------------|--------------|---------------------------------------------------------------------------------------------------|---------------------------------------------------------------------------------------------------|----------------------------------------------------------------------------------------------------|----------------------------------------------------------------------------------------------------|----------------------------------------------------------------------------------------------------|----------------------------------------------------------------------------------------------------|----------------------------------------------------------------------------------------------------|----------------------------------------------------------------------------------------------------|----------|
|                                                               |                                                                                                    |                                                                                                    | Fatih                                                                       |                                                                                                    |                                                                                                    | *            | Lütfen S                                                                                          | eçiniz!                                                                                           |                                                                                                    | *                                                                                                    | Lütfen Seçiniz                                                                                                    |                                                                                                    |                                                                                                    | ~                                                                                                    |          |
|                                                               |                                                                                                    |                                                                                                    | Derslik Tü                                                                  | irü                                                                                                    |                                                                                                    | D            | erslik De                                                                                         | tay                                                                                               |                                                                                                    |                                                                                                    | Oda İsmi                                                                                                    |                                                                                                    |                                                                                                    |                                                                                                    |          |
|                                                               |                                                                                                    |                                                                                                    | Lütfen S                                                                    | ieçiniz!                                                                                                    |                                                                                                    | *            | Lütfen S                                                                                          | eçiniz!                                                                                           |                                                                                                    | ~                                                                                                    | Lütfen Seçiniz!                                                                                                    |                                                                                                    |                                                                                                    | *                                                                                                    |          |
|                                                               |                                                                                                    |                                                                                                    | Derslik Birim                                                               |                                                                                                    |                                                                                                    |              |                                                                                                   | Birim                                                                                             |                                                                                                    |                                                                                                    |                                                                                                    |                                                                                                    |                                                                                                    |                                                                                                    |          |
|                                                               |                                                                                                    |                                                                                                    | Lütfen S                                                                    | ieçiniz!                                                                                                    |                                                                                                    | •            | Lütfen S                                                                                          | eçiniz!                                                                                           |                                                                                                    | ~                                                                                                    |                                                                                                    |                                                                                                    |                                                                                                    |                                                                                                    |          |
|                                                               |                                                                                                    |                                                                                                    | Gün                                                                         |                                                                                                    |                                                                                                    | s            | aat                                                                                               |                                                                                                   |                                                                                                    |                                                                                                    | Gün-Saat Tem                                                                                                    | izle                                                                                                    |                                                                                                    |                                                                                                    |          |
|                                                               |                                                                                                    |                                                                                                    | Pazarte                                                                     | si                                                                                                    |                                                                                                    | ×            | Saat Seç                                                                                          | ;iniz                                                                                             |                                                                                                    | ¥                                                                                                    |                                                                                                    |                                                                                                    |                                                                                                    |                                                                                                    |          |
|                                                               |                                                                                                    |                                                                                                    |                                                                             |                                                                                                    |                                                                                                    |              |                                                                                                   |                                                                                                   |                                                                                                    |                                                                                                    |                                                                                                    |                                                                                                    |                                                                                                    |                                                                                                    |          |
|                                                               |                                                                                                    |                                                                                                    | Filtreyi 1                                                                  | emizle                                                                                                    |                                                                                                    |              | Listele                                                                                           |                                                                                                   |                                                                                                    |                                                                                                    | ,                                                                                                    |                                                                                                    |                                                                                                    |                                                                                                    |          |
|                                                               | samples .                                                                                                    |                                                                                                    | Filtreyi 1                                                                  | emizle                                                                                                    | TKSARLANAN ODA                                                                                                    |              | Listele                                                                                           |                                                                                                   | 8269                                                                                                    |                                                                                                    | ,                                                                                                    |                                                                                                    |                                                                                                    |                                                                                                    |          |
|                                                               | Aderbis :                                                                                                    | sina.aor ÷                                                                                                    | Filtreyi T                                                                  | KAPEANI COA ADI                                                                                                    | TESARLANN ODA                                                                                                    | 12           | Listele<br>Gin <sup>2</sup>                                                                       | Saat *                                                                                            | Bilig :<br>Saudi                                                                                                    | ber Ali                                                                                                    |                                                                                                    | OGA DETAN                                                                                                    | alatina 🗧                                                                                                    | A27 sinite                                                                                                    |          |
| *                                                             | KANPÜS :<br>Adl :<br>Fath                                                                                                    | eixa.aor <sup>2</sup><br>Celok<br>Celok                                                                                                    | Filtreyi 1                                                                  | iemizie<br>калдані оса адн<br>204<br>204                                                                                                    | TESARLANAN ODA<br>Adi<br>FCA396<br>FCA396                                                                                                    | ы;           | Listele<br>Gin <sup>1</sup><br>Paanoi<br>Paanoi                                                   | 5ast <sup></sup><br>0900<br>3000                                                                  | 8069 :                                                                                                    | Ders Adi<br>Tayluma Harmet Stypi<br>Tayluma Harmet Stypi                                                                                                    | -<br>emilan<br>emilan                                                                                                    | ODA DETAY                                                                                                    | alaba                                                                                                    | ALT BİRİFE<br>Eşten Bilmist Balancı<br>Eşten Bilmist Balancı                                                                                                    |          |
| *<br>11<br>12                                                 | KAORPŪS<br>ADI<br>Fath<br>Fath<br>Fath                                                                                                    | Bina.aou <sup>+</sup><br>Calok<br>Calok<br>Calok                                                                                                    | Filtreyi 1<br>AN :<br>2 KM<br>2 KM<br>2 KM                                  | emizie<br>204<br>204<br>208                                                                                                    | TRABULARN 004         -           AX         -           FCADR         -           FCADR         -           FCADR         -                                                                                                    |              | Listele<br>Gin <sup>1</sup><br>Paansi<br>Paansi<br>Paansi                                         | 5ast <sup>+</sup><br>09:00<br>10:00<br>09:00                                                      | 8059 :<br>54451 :<br>22000<br>12000<br>12000                                                                                                    | Ders AB<br>Tsplans könnt Sigd<br>Tsplans könnt Sigd<br>Tsplans könnt Sigd                                                                                                    |                                                                                                    | ODADETAY **                                                                                                    | aliebe :<br>Path (gios riskibes<br>Path (gios riskibes<br>Path (gios riskibes)                                                                                                    | Azz slebe<br>Egon pilnies tatina<br>Egon pilnies tatina<br>Egon pilnies tatina                                                                                                    |          |
| н<br>н<br>н                                                   | KANPŪS<br>ADI<br>Futh<br>Fath<br>Fath<br>Fath                                                                                                    | sina.adi ÷<br>Callak<br>Callak<br>Callak<br>Callak                                                                                                    | Filtreyi 1<br>ABI :<br>2.Kat<br>2.Kat<br>2.Kat<br>2.Kat<br>2.Kat            | emizie<br>204<br>204<br>208<br>208                                                                                                    | TELERLANN OLA<br>AR<br>FCC298<br>FCC298 | я:<br>0<br>0 | Listele<br>Gin <sup>1</sup><br>Paansi<br>Paansi<br>Paansi<br>Paansi                               | 5aat *<br>0900<br>1000<br>0900<br>0900                                                            | Bits            38.00            38.00            38.00            38.00            38.00                                                                                                    | Dara Adi<br>Tagilama Hamat Oggi<br>Tagilama Hamat Oggi<br>Tagilama Hamat Oggi<br>Tagilama Himat Oggi                                                                                                    | endan<br>endan<br>endan<br>endan                                                                                                    | ODA DETAR<br>AP_Alademisyon<br>AP_Alademisyon<br>AP_Alademisyon<br>AP_Alademisyon                                                                                                    | alada                                                                                                    | Azz alatoa<br>Egona pilenies astoraj<br>Egona pilenies astoraj<br>Egona pilenies astoraj<br>Egona pilenies astoraj                                                                                                    |          |
| и<br>и<br>и<br>и<br>и                                         | HARPÓS :<br>Att :<br>Fash :<br>Fash :<br>Fash :<br>Fash :                                                                                                    | alixe.aer <sup>2</sup><br>Catisi<br>Catisi<br>Catisi<br>Catisi<br>Catisi<br>Catisi<br>Catisi                                                                                                    | Filtreyi 1<br>ANT :<br>2 KM<br>2 KM<br>2 KM<br>2 KM<br>2 KM<br>2 KM         | 2014<br>2014<br>2014<br>2014<br>2014<br>2014<br>2014<br>2014                                                                                                    | TELERLANN 004         2           AP         2           FGUDS         2           FGUTS         2           FGUTS         2           FGUTS         2           FGUTS         2                                                                                                    | ы:<br>О<br>О | Listele<br>Gan <sup>1</sup><br>Paanos<br>Paanos<br>Paanos<br>Paanos                               | Saat                                                                                              | Bing         -:           Saad         -:           12:00         -:           12:00         -:           12:00         -:                                                                                   | Ders AB<br>Tspilans könnt Sögöl<br>Tspilans könnt Sögöl<br>Tspilans könnt Sögöl<br>Tspilans könnt Sögöl<br>Biljari Tanja                                                                                                    | :<br>endan<br>endan<br>endan                                                                                                    | OG&OCTAY<br>AP-Akademisyan<br>AP-Akademisyan<br>AP-Akademisyan<br>AP-Akademisyan<br>AP-Akademisyan                                                                                                    | Naka                                                                                                    | Azz slebe<br>Egos pilnies tatini<br>Egos pilnies tatini<br>Egos pilnies tatini<br>Egos pilnies tatini<br>Egos pilnies tatini<br>Egos pilnies tatini                                                                                                    |          |
| 13<br>13<br>13<br>14<br>15<br>15                              | NAMPÓS :<br>Tabh<br>Tabh<br>Tabh<br>Tabh<br>Tabh<br>Tabh                                                                                                    | abatar <sup>2</sup><br>Celai<br>Celai<br>Celai<br>Celai<br>Celai<br>Celai<br>Celai<br>Celai                                                                                                    | Filtreyi 1<br>AN :<br>2.Ket<br>2.Ket<br>2.Ket<br>2.Ket<br>2.Ket<br>2.Ket    | Eemizie<br>204<br>204<br>208<br>208<br>208<br>208<br>208<br>201<br>211/PO AGO Isphaw<br>6D 23                                                                                                 | TELERIZATION OF<br>APT                                                                                                    | x; ·         | Listele<br>Gin <sup>1</sup><br>Paanos<br>Paanos<br>Paanos<br>Paanos<br>Paanos                     | 5447                                                                                              | 800g :<br>3aasi :<br>32000<br>32000<br>32000<br>32000<br>32000<br>32000                                                                                                    | Ders AB<br>Tspilans könnt Sögöl<br>Tspilans könnt Sögöl<br>Tspilans könnt Sögöl<br>Tspilans könnt Sögöl<br>Sögör Tönga<br>Höldiga Esnopa av K                                                                                                    | :<br>endan<br>endan<br>endan<br>endan<br>endan                                                                                                    | 004.01347<br>18°.Jalademiya<br>18°.Jalademiya<br>18°.Jalademiya<br>18°.Jalademiya<br>18°.Jalademiya<br>18°.Jalademiya                                                                                                    | alalah                                                                                                    | Azz sinise<br>Egen pilosis solara<br>Egen pilosis solara<br>Egen pilosis solara<br>Egen pilosis solara<br>Egen pilosis solara<br>Egen pilosis solara<br>Egen pilosis solara                                                                                                    |          |
| *<br>13<br>13<br>13<br>13<br>14<br>15<br>15<br>15<br>15<br>15 | teering of the second second s | shaader <sup>2</sup><br>Calid<br>Calid | Filtreyi 1<br>SMT :<br>2.KM<br>2.KM<br>2.KM<br>2.KM<br>2.KM<br>2.KM<br>3.KM | Eemizie<br>204<br>204<br>208<br>208<br>211/700 AUD Rajkan<br>CD 23<br>CD 33                                                                                                    | TASARLANN OLA                                                                                                    |              | Listele<br>Gin <sup>1</sup><br>Paansi<br>Paansi<br>Paansi<br>Paansi<br>Paansi<br>Paansi           | 5441 ***<br>08:00<br>12:00<br>08:00<br>12:00<br>08:00<br>12:00<br>12:00                           | Bing                                                                                                    | Ders A.B.<br>Toplans stand Stypl.<br>Toplans stand Stypl.<br>Toplans stand Stypl.<br>Toplans stand Stypl.<br>Stype: Topp.<br>Pailotyk Despire or Clerk<br>Tock Deleger or Clerk                                                                                                    | :<br>andan<br>andan<br>an<br>an<br>an<br>an<br>an<br>an<br>an<br>an<br>an<br>an<br>an<br>an<br>a                                                                                                    | DBADELAY<br>AP-Jalateningen<br>AP-Jalateningen<br>AP-Jalateningen<br>AP-Jalateningen<br>Send<br>Send                                                                                                    | akin                                                                                                    | ALT BRING           ALT BRING           Agron Brinder Balanci           Agron Brinder Balanci           Agron Brinder Balanci           Agron Brinder Balanci           Agron Brinder Balanci           Agron Brinder Balanci           Agron Brinder Balanci           Agron Brinder Balanci           Agron Brinder Balanci           Agron Brinder Balanci           Agron Brinder Balanci           Agron Brinder Balanci                          | n gölung |
| *<br>13<br>13<br>14<br>15<br>15<br>15<br>15<br>15<br>17<br>18 | NAMPOS         -           FRDA         -           FRDA         -           FRDA         -           FRDA         -           FRDA         -           FRDA         -           FRDA         -           FRDA         -           FRDA         -           FRDA         -           FRDA         -           FRDA         -           FRDA         -                                                                                                    | athat.de *<br>Catisk<br>Catisk<br>Catisk<br>Catisk<br>Catisk<br>Catisk<br>Catisk<br>Catisk<br>Catisk<br>Catisk                                                                                                    | Filtreyi 1                                                                  | Eemizie<br>204<br>204<br>208<br>208<br>208<br>208<br>208<br>209<br>209<br>201<br>209<br>209<br>201<br>201<br>209<br>209<br>201<br>201<br>201<br>201<br>201<br>201<br>201<br>201<br>201<br>201 | TASAR ANN 000         2           RCADR         2           RCADR         2           RCADR         2           RCADR         2           RCADR         2           RCADR         2           RCADR         2           RCADR         2           RCADR         2           RCADR         2           RCADR         2           RCADR         2           RCADR         2           RCADR         2                                                                                                    |              | Listele<br>Gin <sup>1</sup><br>Paanes<br>Paanes<br>Paanes<br>Paanes<br>Paanes<br>Paanes<br>Paanes | Saat **<br>08:00<br>50:00<br>50:00<br>50:00<br>50:00<br>50:00<br>50:00<br>50:00<br>50:00<br>50:00 | Bing<br>1aad            1000            1200            1200            1200            1200            1200            1200            1200            1200            1200            1200            1200 | Ders Adi<br>Tuplices science Uppl<br>Replices a science Uppl<br>Replices interest Uppl<br>Replices waternet Uppl<br>Replices waternet Uppl<br>Replices waternet Uppl<br>Replices a science Uppl<br>Replices a science Uppl<br>Rep | )<br>andar<br>andar<br>anda | DBA DELAY<br>AP-Jakatomiyan<br>AP-Jakatomiyan<br>AP- | Rabito Constraintes o Constraintes o | Azt bilde           Egens pilneles kalanij           Egens pilneles kalanij           Egens pilneles kalanij           Egens pilneles kalanij           Egens pilneles kalanij           Egens pilneles kalanij           Egens pilneles kalanij           Egens pilneles kalanij           Egens pilneles kalanij           Egens pilneles kalanij           Egens pilneles kalanij           Ejens pilneles kalanij           Ejens pilneles kalanij | n stárni |

Şekil 34. Yalnızca Gün Seçimi ile Dersliklerin Filtrelenmesi Örneği

MYS'de istenilen bir kampüsün istenilen bir günde verilen dersleri, filtrelenip derslerin bulunduğu derslikler ve saat aralıkları ile birlikte gösterilebilmektedir (Şekil 34). Gün ve saat bilgisi birlikte seçilerek ilgili gün ve saatte verilen dersler listelenebilmektedir (Şekil 35). Diğer filtreleme seçenekleri de kullanılarak Şekil 36'da gösterildiği gibi daha detaylı bir şekilde derslikler ve dersler hakkında filtreleme yapılabilir ve bilgi edinilebilir.

| <ul> <li>Ders Programi</li> </ul> | Raporu                                                                                                    |                                                                              |                                                                  |                                                                                                   |                                             |                                                                   |                                                           |                                                                    |                                          |                                   |                                                                                                    |                                                               |                                                                                                    |                                                                                                |   |
|-----------------------------------|----------------------------------------------------------------------------------------------------|------------------------------------------------------------------------------|------------------------------------------------------------------|---------------------------------------------------------------------------------------------------|---------------------------------------------|-------------------------------------------------------------------|-----------------------------------------------------------|--------------------------------------------------------------------|------------------------------------------|-----------------------------------|----------------------------------------------------------------------------------------------------|---------------------------------------------------------------|----------------------------------------------------------------------------------------------------|------------------------------------------------------------------------------------------------|---|
| Kampüs                            |                                                                                                    |                                                                              |                                                                  |                                                                                                   | Bina                                        |                                                                   |                                                           |                                                                    |                                          |                                   | Kat                                                                                                    |                                                               |                                                                                                    |                                                                                                |   |
| Fatih                             |                                                                                                    |                                                                              |                                                                  |                                                                                                   | Lüt                                         | fen Seçiniz!                                                      |                                                           |                                                                    |                                          |                                   | Lütfen                                                                                                   | Seçiniz!                                                      |                                                                                                    |                                                                                                |   |
| Derslik Türü                      |                                                                                                    |                                                                              |                                                                  |                                                                                                   | Dersli                                      | k Detay                                                           |                                                           |                                                                    |                                          |                                   | Oda İsmi                                                                                                 | Oda İsmi                                                      |                                                                                                    |                                                                                                |   |
| Lütfen Seçiniz!                   |                                                                                                    |                                                                              |                                                                  | ,                                                                                                 | Lüt                                         | Lütfen Seçiniz! 🗸                                                 |                                                           |                                                                    |                                          |                                   | ✓ Lütfen S                                                                                               | Lütfen Seçiniz! *                                             |                                                                                                    |                                                                                                |   |
| Derslik Birim                     |                                                                                                    |                                                                              |                                                                  |                                                                                                   | Dersli                                      | k Alt Birim                                                       |                                                           |                                                                    |                                          |                                   |                                                                                                    |                                                               |                                                                                                    |                                                                                                |   |
| Lütfen Seçiniz!                   | çiniz!                                                                                                    |                                                                              |                                                                  |                                                                                                   | Lüt                                         | len Seçiniz!                                                      |                                                           |                                                                    |                                          |                                   | ~                                                                                                    |                                                               |                                                                                                    |                                                                                                |   |
| Gün                               |                                                                                                    |                                                                              |                                                                  |                                                                                                   | Saat                                        |                                                                   |                                                           |                                                                    |                                          |                                   | Gün-Sa                                                                                                   | at Temizle                                                    |                                                                                                    |                                                                                                |   |
| Pazartesi                         |                                                                                                    |                                                                              |                                                                  | ,                                                                                                 | 15:0                                        | 0                                                                 |                                                           |                                                                    |                                          |                                   | ~                                                                                                    |                                                               |                                                                                                    |                                                                                                |   |
|                                   | Alan                                                                                                    | lar ve Ders                                                                  | s Progran                                                        | nları                                                                                             |                                             |                                                                   |                                                           |                                                                    |                                          |                                   | ,                                                                                                    |                                                               |                                                                                                    |                                                                                                | ] |
|                                   | Alan<br>Kopya<br>72 kayıt<br>gösterili                                                                                | lar ve Ders<br>ala Exo<br>ttan 11 - 20<br>iyor                               | s Progran<br>el Döküma<br>arasındal                              | mları<br>nı Qiarak Al<br>ki kayıtlar j                                                            | PDF o                                       | Yanak Al Yana Yana Yana Yana Yana Yana Yana Yan                   | zdır - 20 arası                                           | Sütun Seç<br>ndaki kay                                             | *<br>tlar                                |                                   | lik                                                                                                    | Onceki                                                        | 1 2                                                                                                    | 3                                                                                              |   |
|                                   | <ul> <li>Alan</li> <li>Коруа</li> <li>72 kayıt</li> <li>gösterili</li> <li>, <sup>±</sup></li> </ul>                  | lar ve Ders<br>la Exc<br>tan 11 - 20<br>iyor                                 | s Progran<br>el Döküma<br>arasındal<br>arasındal                 | ni Olarak Al<br>ki kayıtlar j<br>xar :                                                            | PDF 0<br>gösteriliyor<br>coa ASI =          | Narak Al Ya<br>72 kaystan 11<br>Takananan ;                       | zdır - 20 arası                                           | Sütun Seç<br>ndaki kay<br>sin <sup>2</sup>                         | v<br>stlar<br>Seet                       | 809 ;<br>Sadi                     | İlk<br>Dersadı                                                                                           | Önceki<br>coaseter                                            | 1 2<br>siste :                                                                                                    | 3                                                                                              |   |
|                                   | Alan<br>Kopyu<br>72 kayn<br>gösterili                                                                                 | lar ve Ders<br>la Exc<br>tan 11 - 20<br>iyor<br>rath                         | s Progran<br>et Döküma<br>arasındal<br>arasındal<br>Asisk        | nları<br>nı Olarak Al<br>ki kayıtlar p<br>ki kayıtlar p<br>kat                                    | PDF 0<br>gösteriliyor<br>xambaxi<br>oon abi | Itarak Al Ya<br>72 kayittan 11<br>Tasan an i<br>Konta             | zdır :<br>- 20 arası<br>на <sup>÷</sup><br>язле           | Sütun Seç<br>ndaki kay<br>Gin <sup>©</sup><br>Pasetesi             | v<br>stlar<br>3ast <sup>2</sup><br>12:00 | Bilig :<br>Saadi :<br>36.00       | ilk<br>Dersade                                                                                           | Önceki<br>exasetter <sup>(2</sup><br>sort                     | 1 2<br>alabe <sup>2</sup><br>Path<br>Rgom<br>Fakihosi                                                                                                    | 3<br>At7<br>sisis<br>Gref<br>Splinni<br>Boloni                                                 |   |
|                                   | <ul> <li>Alan</li> <li>Kopyu</li> <li>72 kaynt</li> <li>gösterili</li> <li>*</li> <li>13</li> <li>12</li> </ul>       | lar ve Ders<br>ala Exc<br>ttan 11 - 20<br>iyor<br>Reservis :<br>Fash<br>Fash | s Program<br>el Döküma<br>arasındal<br>arasındal<br>Asba<br>Asba | mları<br>nı Olarak Al<br>ki kayıtlar ş<br>ki kayıtlar ş<br>Ağı<br>sat<br>sat<br>sat<br>sat<br>sat | PDF 0<br>gösteriliyor<br>oba Abi :          | Harak Al Ya.<br>72 kayittan 11<br>78 kayittan 1<br>70013<br>74013 | zdir :<br>- 20 агазя<br>ма <sup>с</sup><br>яз.зе<br>яз.зе | Sütun Seç<br>ndaki kay<br>Gin <sup>2</sup><br>Pasetesi<br>Pasetesi | ч<br>ttlar<br>13.00                      | 809 -<br>Sadi -<br>1600<br>1799   | IIk<br>Bernala <sup>2</sup><br>Cont (genete<br>Turker Openere<br>Meteryal Turanee                        | Önceki<br>osa setar <sup>0</sup><br>Sint<br>Sint              | 1 2<br>siste <sup>2</sup><br>Fah<br>Fahlersi<br>Fahlersi                                                                                                    | 3<br>Art<br>slabe<br>Cort<br>Bolimu<br>Tomol<br>Sprim<br>Bolimu<br>Tomol<br>Sprim              |   |
|                                   | <ul> <li>Alan</li> <li>Kopyu</li> <li>72 kayn<br/>gösterili</li> <li>*</li> <li>13</li> <li>12</li> <li>13</li> </ul> | lar ve Ders<br>la Exc<br>tan 11 - 20<br>iyor<br>ran<br>ran<br>ran            | s Program                                                        | ni Olarak Al<br>ki kayıtlar p<br>kar<br>kar<br>kar<br>kar<br>kar                                  | por o<br>gösteriliyor<br>narmaad :<br>no m  | tarak Al Ya<br>72 kaystan 11<br>100 AST :<br>10023<br>10023       | zdır<br>- 20 arase<br>яз.зо<br>яз.зо<br>19.00             | Sütun Seç<br>Gen <sup>©</sup><br>Paartes<br>Paartes                | v<br>ttlar<br>1300<br>1300               | 800 ;<br>5400 ;<br>17.00<br>14.00 | İlk<br>Der Adı<br>Onri İşəndə<br>Tulaşı Oşenme<br>Hataya'd Tuanımı<br>Öşşişişədə Akio<br>Gaşana Smanşina | Önceki :<br>osa setar <sup>()</sup><br>Sinf<br>Att,Alademiyen | 1 2<br>sinhe <sup>2</sup><br>Pah<br>Hahnu<br>Pahnu<br>Pahnu | 3<br>Ary<br>ninke<br>Cort<br>tgom<br>Robmi<br>Torred<br>tgom<br>Robmi<br>Cort<br>tgom<br>Robmi |   |

Şekil 35. Gün ve Saat Seçimiyle Dersliklerin Filtrelenmesi Örneği

|        | Kampüs                                                    |                                              |                  |                                       |                     | E                                   | lina                            |                                            |                                  |                        |                      | Kat               |                        |                                               |   |                                                |               |
|--------|-----------------------------------------------------------|----------------------------------------------|------------------|---------------------------------------|---------------------|-------------------------------------|---------------------------------|--------------------------------------------|----------------------------------|------------------------|----------------------|-------------------|------------------------|-----------------------------------------------|---|------------------------------------------------|---------------|
|        | Fatih                                                     |                                              |                  |                                       |                     | *                                   | F Blok                          |                                            |                                  |                        | *                    | Lütfen Seçini     | t!                     |                                               |   | ~                                              |               |
|        | Derslik Tür                                               | ü                                            |                  |                                       |                     |                                     | erslik Det                      | y                                          |                                  |                        |                      | Oda İsmi          |                        |                                               |   |                                                |               |
|        | Lütfen Seçiniz!                                           |                                              |                  |                                       |                     |                                     | Sinif                           |                                            |                                  |                        | ~                    | Lütfen Seçiniz! * |                        |                                               |   |                                                |               |
|        | Derslik Birim                                             |                                              |                  |                                       |                     |                                     | Verslik Alt                     | lirim                                      |                                  |                        |                      |                   |                        |                                               |   |                                                |               |
|        | Lütfen Se                                                 | eçiniz!                                      |                  |                                       |                     | *                                   | Lütfen Se                       | çiniz!                                     |                                  |                        | ×                    |                   |                        |                                               |   |                                                |               |
|        | Gün                                                       |                                              |                  |                                       |                     | s                                   | aat                             |                                            |                                  |                        |                      | Con Constant      | nizle                  |                                               |   |                                                |               |
|        |                                                           |                                              |                  |                                       |                     |                                     |                                 |                                            | Gun-saat re                      | 1.000                  |                      |                   |                        |                                               |   |                                                |               |
|        | Pazartesi                                                 |                                              |                  |                                       |                     |                                     | 15:00                           |                                            |                                  |                        | ~                    | Gun-saat le       |                        |                                               |   |                                                |               |
|        | Pazartesi<br>Filtreyi Te                                  | i<br>emizte                                  |                  |                                       |                     | ¥                                   | 15:00<br>Listele                |                                            |                                  |                        | Ý                    | oun-saat le       |                        |                                               |   |                                                |               |
| kayıt  | Pazartesi<br>Filtreyi Te<br>tan 1 - 2 arasi               | mizle<br>ndaki kayıt                         | tlar göster      | iliyor2 kayıtl                        | tan 1 - 2           | 2 arasında                          | 15:00<br>Listele                | gösteriliye                                |                                  | 816j                   |                      | Gun Saet re       | 004                    |                                               |   |                                                |               |
| kayıt  | Pazartesi<br>Filtreyi Te<br>tan 1 - 2 arasi               | ndaki kayıt                                  | tlar göster      | iliyor2 kayıtl<br>Kapıdaki<br>Oda Adı | tan 1 - ;           | 2 arasında<br>TASARLANAN<br>ODA ADI | 15:00<br>Listele<br>ski kayıtla | gösteriliye                                | f<br>Sant                        | Bitij -<br>Saati       | U Ders Ads           | doorn Salet Fe    | OCA<br>DETAY           | alitie<br>Laurdanak (K)                       | ÷ | ALT BIRIN                                      | ;             |
| kayıtl | Pazartesi<br>Filtreyi Te<br>tan 1 - 2 arasa<br>An<br>Fanh | emizle<br>ndaki kayıt<br>shta<br>aq<br>Falok | KAT - ADI - 2.KM | iliyor2 kayıtı<br>Kapıdaki<br>Odn Adr | tan 1 - 2<br>0<br>P | 2 arasında<br>Tasarlanan<br>Oba Adi | 15:00<br>Listele<br>Iki kayıtla | gösteriliyo<br>ein <sup>2</sup><br>Paarter | r<br>5ast <sup>÷</sup><br>1 1300 | Bitig<br>Saati<br>1600 | Uers Adi<br>Sistem J | Cost Solid Tes    | ODA<br>DETAY -<br>Send | <b>slitis</b><br>Uygulansi tili<br>Vidasikadu | ÷ | ALT BİRİM<br>Ortak Uyguları<br>Bilimler Yüksel | iah<br>Iskulu |

Şekil 36. Kampüs, Bina, Derslik Detayı, Gün ve Saat Seçimiyle Dersliklerin Filtrelenmesi Örneği

#### BOŞ DERSLİKLERİN FİLTRELENMESİ

| Saat          | Pazartesi | Salı    | Çarşamba | Perşembe | Cuma    |
|---------------|-----------|---------|----------|----------|---------|
| 8:00 - 9:00   | <b></b>   | •       | •        | •        | <b></b> |
| 9:00 - 10:00  |           |         |          |          |         |
| 10:00 - 11:00 |           |         |          |          |         |
| 11:00 - 12:00 |           |         |          |          |         |
| 12:00 - 13:00 |           | <b></b> |          |          |         |
| 13:00 - 14:00 |           |         |          |          |         |
| 14:00 - 15:00 |           |         |          |          |         |
| 15:00 - 16:00 |           | •       |          |          |         |
| 16:00 - 17:00 |           | •       | •        |          | •       |

Şekil 37. Fatih Kampüsü B Blok Haftalık Ders Yoğunluğu

Trabzon Üniversitesi'nin dersliklerin arasından henüz ders programı atanmamış boş derslikler veya belirli zaman aralıklarında boş olan derslikler MYS ile filtrelenebilmektedir. Aynı zamanda boş dersliklerin dışında seçilen filtre koşullarına göre bütün derslikler de filtrelenebilmektedir.

Derslik Filtreleme sayfasında seçilen filtre seçeneklerine göre bir filtreleme yapılınca ekranda öncelikle saat bazında haftalık ders yoğunluğunu gösteren bir tablo gösterilir (Şekil 37). Ders yoğunluklarının gösterildiği bu tablonun hemen altında **Alanlar ve Ders Programları** başlığı altında seçilen filtreye uygun şekilde ilgili filtre sonucundaki tüm mekanlar listelenir (Şekil 38). Bu listenin hemen altında da **Boş Alanlar** başlığı altında ilgili filtre sonucunda listelenen dersliklerden hangisine henüz ders programı atanmamışsa o derslikler listelenir (Şekil 39). Bu listeden kolaylıkla boş olan derslikler öğrenilebilir. Listelenen mekanların **TASARLANAN ODA ADI** sütunundaki ismine tıklayınca o dersliğin kat krokisi ve kat kroki planındaki konumunun sarı ile gösterildiği bir ekran açılır.(Şekil 40).

| Кору  | ala Exce        | Dökümanı (   | Olarak Al     | PDF Olarak Al           | Yazdır Sütun        | Seç ₹    |                    |        |                |                                      |             |                        |                                             |
|-------|-----------------|--------------|---------------|-------------------------|---------------------|----------|--------------------|--------|----------------|--------------------------------------|-------------|------------------------|---------------------------------------------|
| i2 ka | yittan 1 - 10 a | ırasındaki k | ayıtlar gö    | steriliyor262 kayıttar  | n 1 - 10 arasındaki | kayıtlar | gösteriliye        | or     |                |                                      |             | İlk Önceki             | 1 2 3                                       |
| •     | KAMPŪS ÷        | ADI ÷        | ADI :         | каріракі ора арі        | TASARLANAN COA ADI  | на :     | 60m <sup>(1)</sup> | Seet : | Bitip<br>Sasti | bers Adv :                           | ODA :       | alicie                 | ALT BIRIN                                   |
| 1     | Fash            | 8 Dok        | Bodrum<br>Kat | BFL-1 Kimya Laboratuvan | FRUEIS              |          |                    |        |                |                                      | Laboratuvar | Fatih Egitim Fakültesi | Matematik ve Fen Bilimleri Egitim<br>Bölümü |
| 2     | Fash            | 8 Dok        | Bodrum<br>Kat | MAL                     | 780811              |          | Cuma               | 09:00  | 10:00          | Seçmeli Sanat Atölyesi Vi            | Attilye     | Fath Eptim Fakültesi   | Gücel Sanatlar Eğitimi Bölümü               |
| 3     | Fash            | 0 Disk       | Bodrum<br>Kat | NULL                    | FRORM               |          | Cuma               | 10:00  | 12:00          | Seçmeli Sanat Atölyesi VI            | Attilye     | Fath Egtin Fakiltesi   | Gücel Sanatlar Eğitimi Bölümü               |
|       | Faith           | 8 Bok        | Bodrum<br>Kat | MAL                     | 780801              |          | Cuma               | 13:50  | 14:00          | Seçmeli Sanat Attilye N              | Attilye     | Fach Egtin Fakültesi   | Gücel Sanatlar Eğitimi Bölümü               |
| 5     | Fash            | 0 Dok        | Bodrum<br>Kat | NULL                    | FRORM               |          | Cuma               | 14:00  | 16:00          | Seçmeli Sanat Attilye N              | Attilye     | Fash Egrin Fakiltesi   | Gücel Sanatlar Egitimi Bölümü               |
| 6     | fash            | 6 Bick       | Bodrum<br>Kat | MAL                     | 780811              |          | Çarşamba           | 14:00  | 15:00          | Seçmeli Sanat Atólye 4<br>(Seramik)  | Attilye     | Fath Eptim Fakültesi   | Güzel Sanatlar Eğitimi Bölümü               |
| 7     | Fash            | 0 Disk       | Bodrum<br>Kat | NULL                    | FEDELL              |          | Çarşamba           | 15:00  | 17:00          | Seçmeli Sanat Atóliye 4<br>(Seramik) | Astlye      | Fatih Egitim Fakültesi | Güzel Sanatlar Eğitimi Bölümü               |
|       | Fash            | 8 Bok        | Bodrum        |                         | F8L802              |          |                    |        |                |                                      | Laboratuvar | Fath Egitim Fakültesi  | Natematik ve Fen Bilimleri Egitimi          |

Şekil 38. Fatih Kampüsü B Blok'daki Bütün Mekanların Listesi

Krokide bir dersliğin konumuna tıklandığında o dersliğin ders programı ve ders programındaki derslerin detay bilgisinin gösterildiği bir ekran açılır. Aşağıda bu konu ile ilgili bazı filtreleme örnekleri verilmiştir.

Kampüs olarak Fatih, Bina olarak da B Blok seçilerek filtreleme yapılırsa Derslik Filtreleme sayfasında ekranda öncelikle saat bazında B Bloğunun haftalık ders yoğunluğunu gösteren bir tablo gösterilir (Şekil 37).

Şekil 36'de herhangi bir günün herhangi bir saat aralığı seçilirse yukarıdaki filtreleme seçeneklerinden **GÜN** ve **SAAT** alanları ilgili seçime göre otomatik olarak doldurulur. Daha sonra **Listele** butonuna basarak seçilen saat aralığında B Blok'taki derslikler hakkında bilgi edinilebilir.

Filtreleme sonucunda Şekil 37'de gösterilen tablonun altında **Alanlar ve Ders Programları** başlığı altında B Blok'ta bulunan derslikler listelenir (Şekil 38).

| Boş Alanlar                                                                                            |            |            |            |                                 |                    |       |                |                                           |                                                 |  |
|----------------------------------------------------------------------------------------------------|------------|------------|------------|---------------------------------|--------------------|-------|----------------|-------------------------------------------|-------------------------------------------------|--|
|                                                                                                    |            |            |            |                                 |                    |       |                |                                           |                                                 |  |
| Konvala Evrel Döklimani Olarak Al PDE Olarak Al Yazdır. Siltun Ser 🔻                                   |            |            |            |                                 |                    |       |                |                                           |                                                 |  |
| 1.047                                                                                                  |            | pononia en |            |                                 | outonocy           |       |                |                                           |                                                 |  |
| 47 kayıttan 1 - 10 arasındaki kayıtlar gösteriliyor47 kayıttan 1 - 10 arasındaki kayıtlar gösteriliyor |            |            |            |                                 |                    |       |                |                                           |                                                 |  |
|                                                                                                    |            |            |            |                                 |                    |       |                |                                           |                                                 |  |
| +0                                                                                                    | KAMPÜS ADI | BÎNA ADI 🤤 | KAT ADI 🗘  | KAPIDAKÎ ODA ADI                | TASARLANAN ODA ADI | M2 () | ODA DETAY      | BIRIM ÷                                   | ALT BIRIM                                       |  |
| 1                                                                                                    | Fath       | B Blok     | Bodrum Kat | BFL-1 Kimya Laboratuvan         | FBLB13             |       | Laboratuvar    | Fatih Eğitim Fakültesi                    | Matematik ve Fen Bilimleri Eğitimi Bölümü       |  |
| 2                                                                                                    | Fath       | B Blok     | Bodrum Kat |                                 | F84.802            |       | Laboratuvar    | Fatih Egitim Fakültesi                    | Matematik ve Fen Bilimleri Egitimi Bölümü       |  |
| 3                                                                                                    | Fath       | B Blok     | Bodrum Kat | Atölye                          | F80812             |       | Atölye         | Fatih Egitim Fakültesi                    | Güzel Sanatlar Eğitimi Bölümü                   |  |
| -4                                                                                                    | fath       | B Blok     | Bodrum Kat | Geleneksel El Sanatlan Atólyesi | F80809             |       | Atölye         | Fatih Egitim Fakültesi                    | Güzel Sanatlar Eğitimi Bölümü                   |  |
| 5                                                                                                    | Fath       | 8 Blok     | Bodrum Kat | Seramik Finn Atölyesi           | FEGEOS             |       | Abbilye        | Fatih Egitim Fakültesi                    | Güzel Sanatlar Eğitimi Bölümü                   |  |
| 6                                                                                                    | Fath       | B Blok     | Bodrum Kat |                                 | FEPBOI             |       | AP_Akademisyen | Bilgisəyər ve Bilşim Bilimleri Fakültesi  | Ortak Bilgisayar ve Bilişim Bilimleri Fakültesi |  |
| 7                                                                                                    | Fath       | B Blok     | Bodrum Kat |                                 | FBPB05             |       | AP_Akademisyen | Bilgisəyər ve Bilişim Bilimleri Fakültesi | Ortak Bilgisayar ve Bilişim Bilimleri Fakültesi |  |
|                                                                                                    | Fath       | B Blok     | Bodrum Kat |                                 | FBPB15             |       | AP_Akademisyen | Bilgisayar ve Bilşim Bilimleri Fakültesi  | Ortak Bilgisayar ve Bilişim Bilimleri Fakültesi |  |
| 9                                                                                                    | Fath       | B Blok     | Bodrum Kat |                                 | F8P816             |       | AP_Akademisyen | Bilgisayar ve Bilişim Bilimleri Fakültesi | Ortak Bilgisayar ve Bilipim Bilimleri Fakültesi |  |
| 30                                                                                                    | Fath       | 8 Blok     | Bodrum Kat |                                 | F8P816             |       | AP_Akademisyen | Bilgisayar ve Bilipim Bilimleri Fakültesi | Ortak Bilgisayar ve Bilişim Bilimleri Fakültesi |  |

Şekil 39. Fatih Kampüsü B Blok'ta bulunan boş odalar

Alanlar ve Ders Programları başlığı altında aynı zamanda Boş Alanlar başlığı bulunmaktadır. Boş Alanlar başlığı altında B Blok'ta bulunan dersliklerden hangisine henüz ders programı atanmamışsa o derslikler listelenir (Şekil 39).

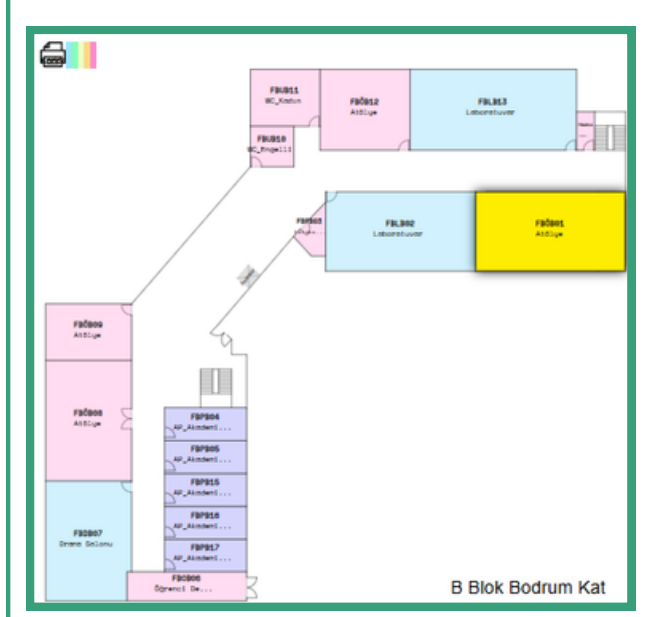

Şekil 40'daki krokide sarı ile gösterilen alana tıklanınca FBÖB01 yeni oda adına sahip olan dersliğin ders programı tablosunun olduğu bir ekran açılır. Açılan bu ekrandan (Şekil 41) ilgili dersliğe atanmış derslerin gösterildiği haftalık ders programı ve ders programında bulunan derslerin detay bilgisi (dersin hangi fakültenin hangi bölümüne ait olduğu, toplam ders süresi ve dersi veren öğretim elemanının kim olduğu gibi) verilir. Bu ekranda da görülebileceği gibi bir dersliğin boş saatleri öğrenilebilir ve o boş saatler için ilgili birimler o

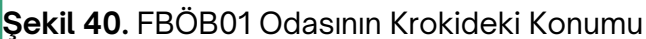

dersliğe ders atamasında bulunabilirler.

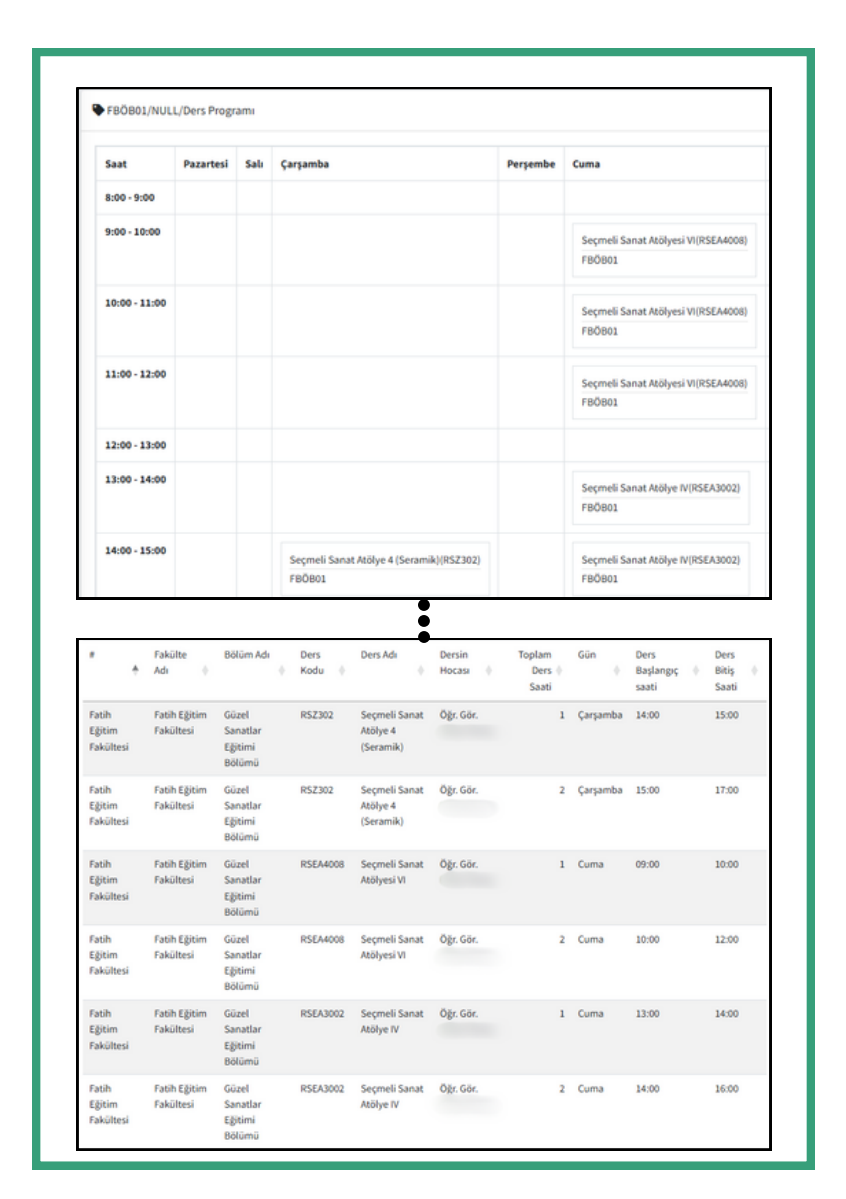

Şekil 41. Tasarlanan Oda Adı FBÖB01 Olan Odanın Detay Sayfası

## Trabzon Üniversitesi Kampüs Görselleri

### FATİH KAMPÜSÜ

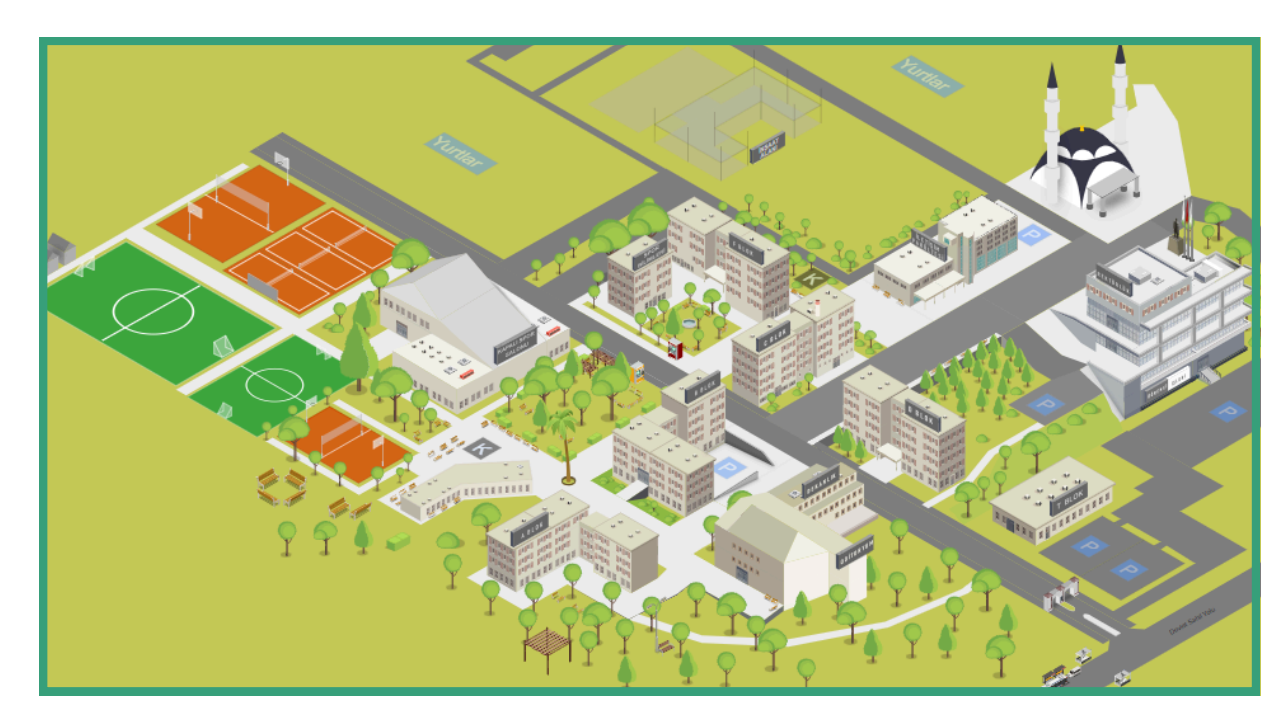

Şekil 42. Fatih Kampüsü

### ILAHIYAT FAKÜLTESI

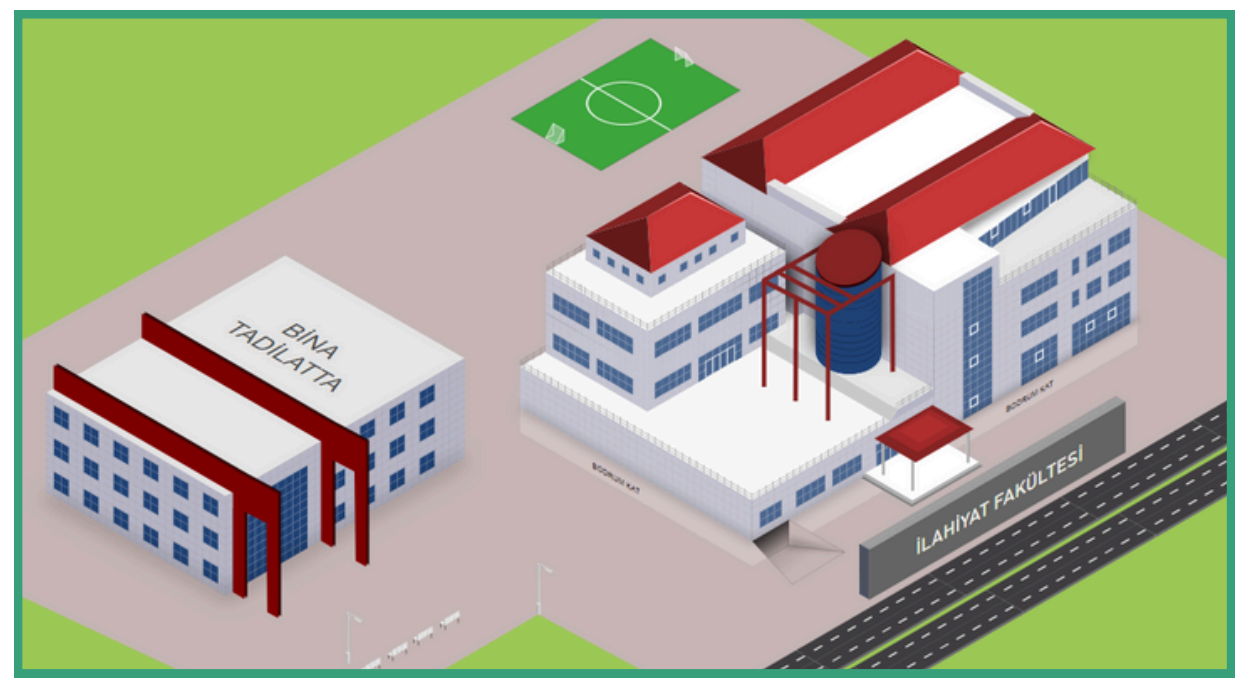

Şekil 43. İlahiyat Fakültesi

#### GÜZEL SANATLAR VE TASARIM FAKÜLTESİ

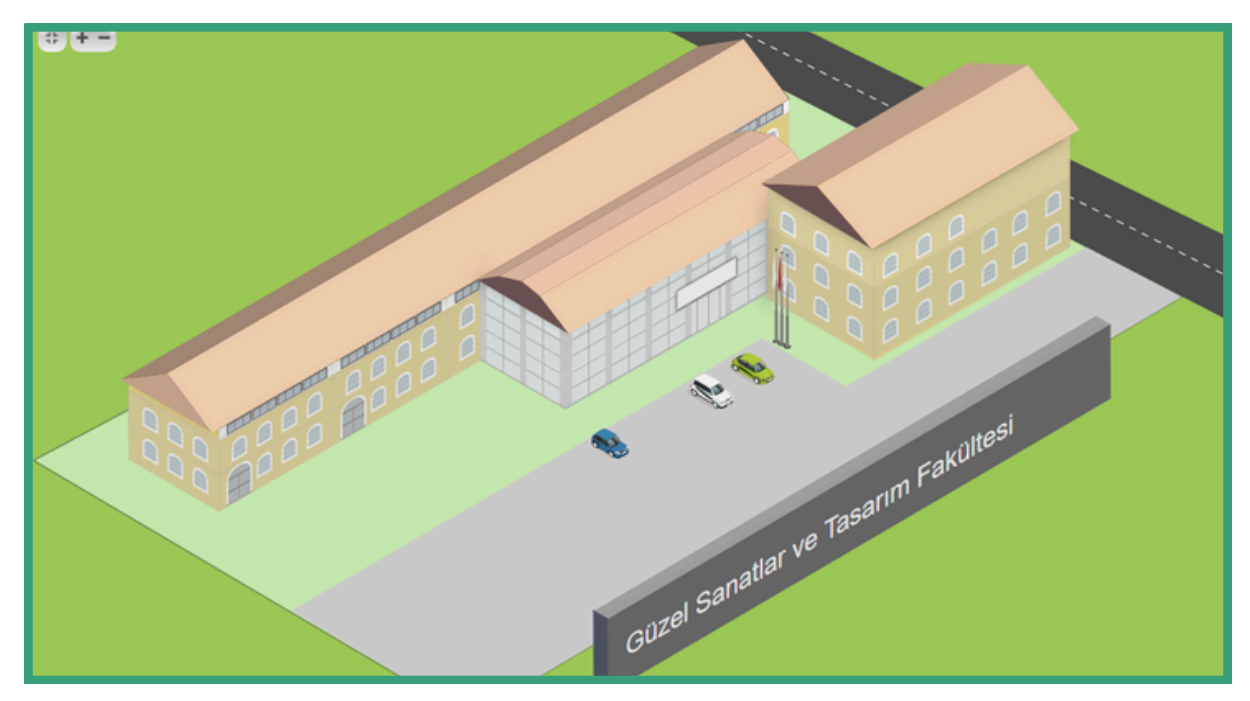

Şekil 44. Güzel Sanatlar ve Tasarım Fakültesi

## BEŞİKDÜZÜ MESLEK YÜKSEKOKULU

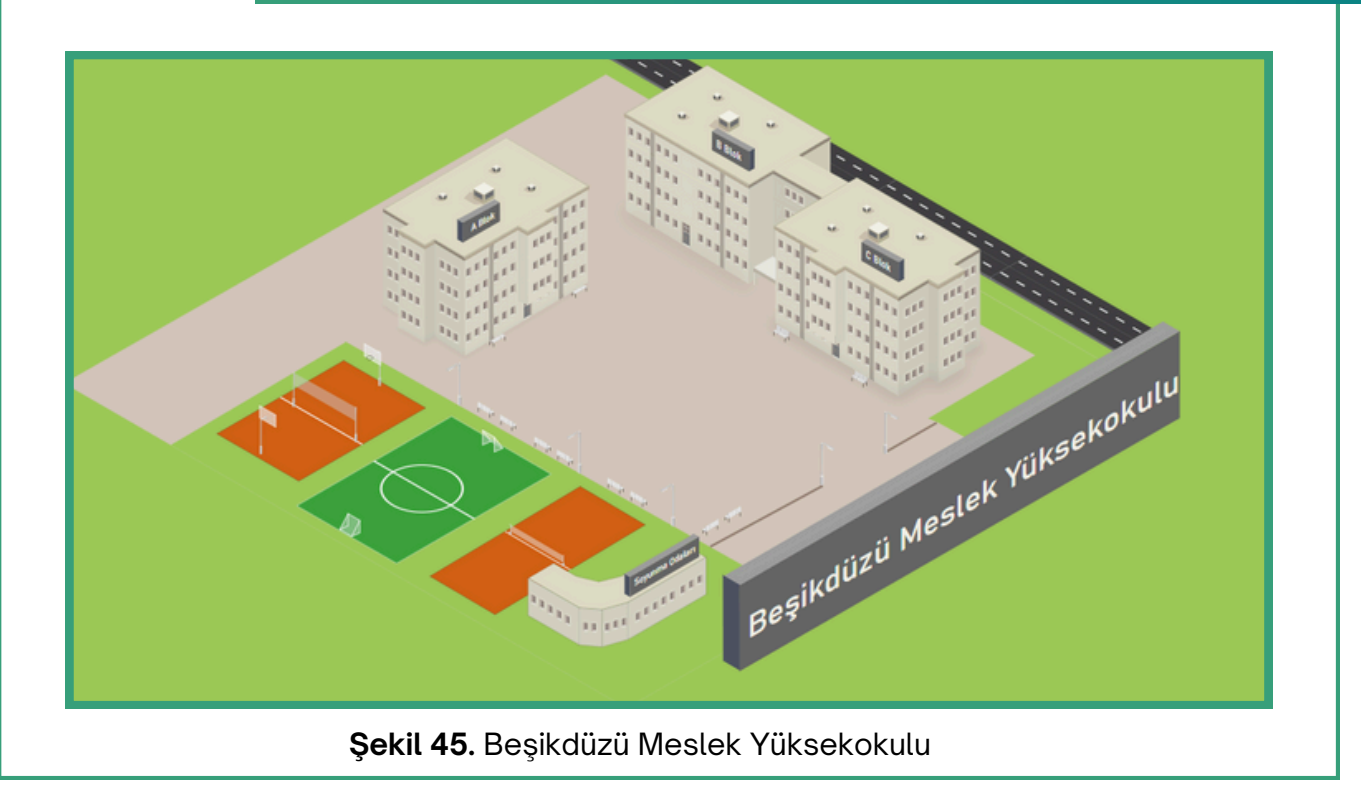

#### ŞALPAZARI MESLEK YÜKSEKOKULU

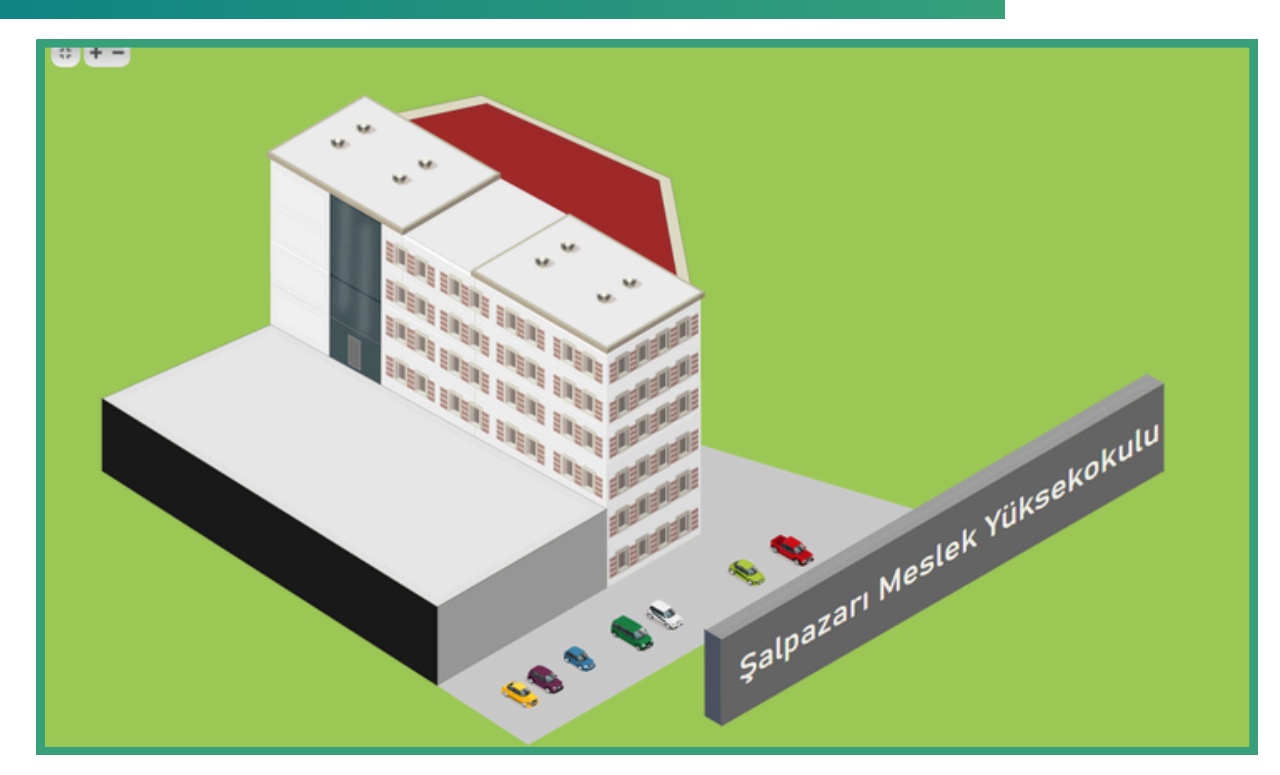

#### Şekil 46. Şalpazarı Meslek Yüksekokulu

### TONYA MESLEK YÜKSEKOKULU

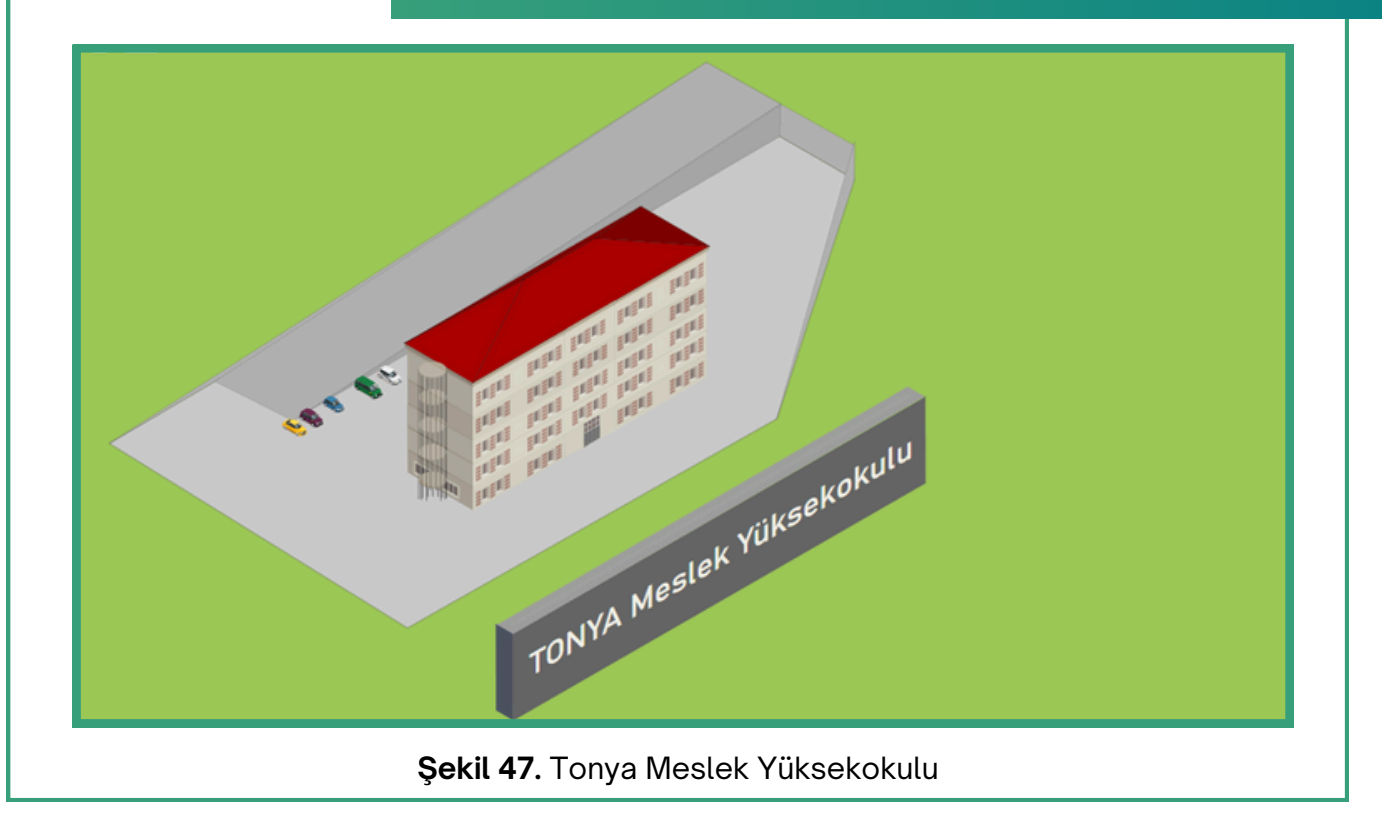

## ÇARŞIBAŞI MESLEK YÜKSEKOKULU

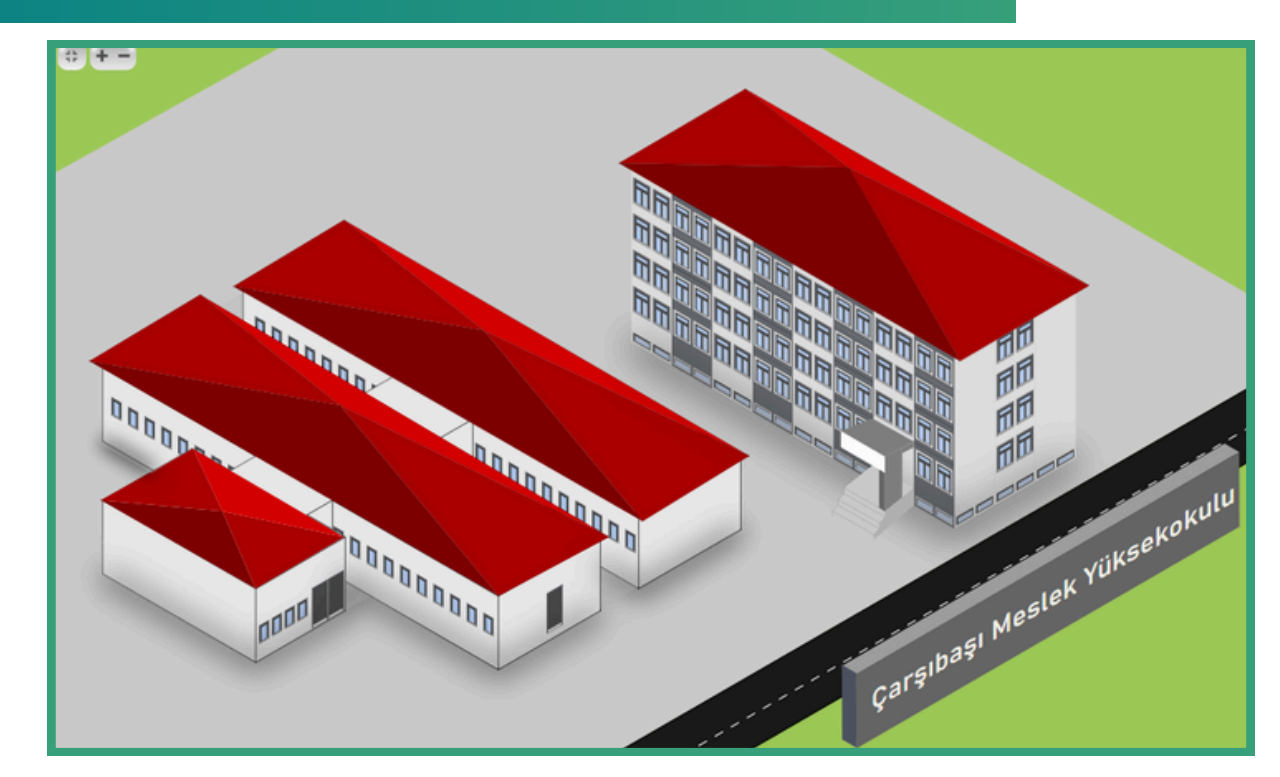

Şekil 48. Çarşıbaşı Meslek Yüksekokulu

#### TRABZON ÜNİVERSİTESİ

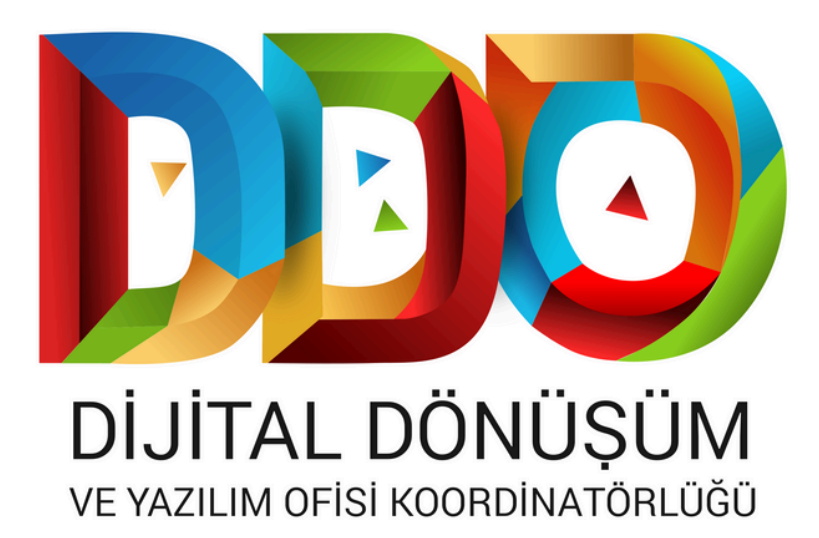

#### SOSYAL MEDYA HESAPLARIMIZ

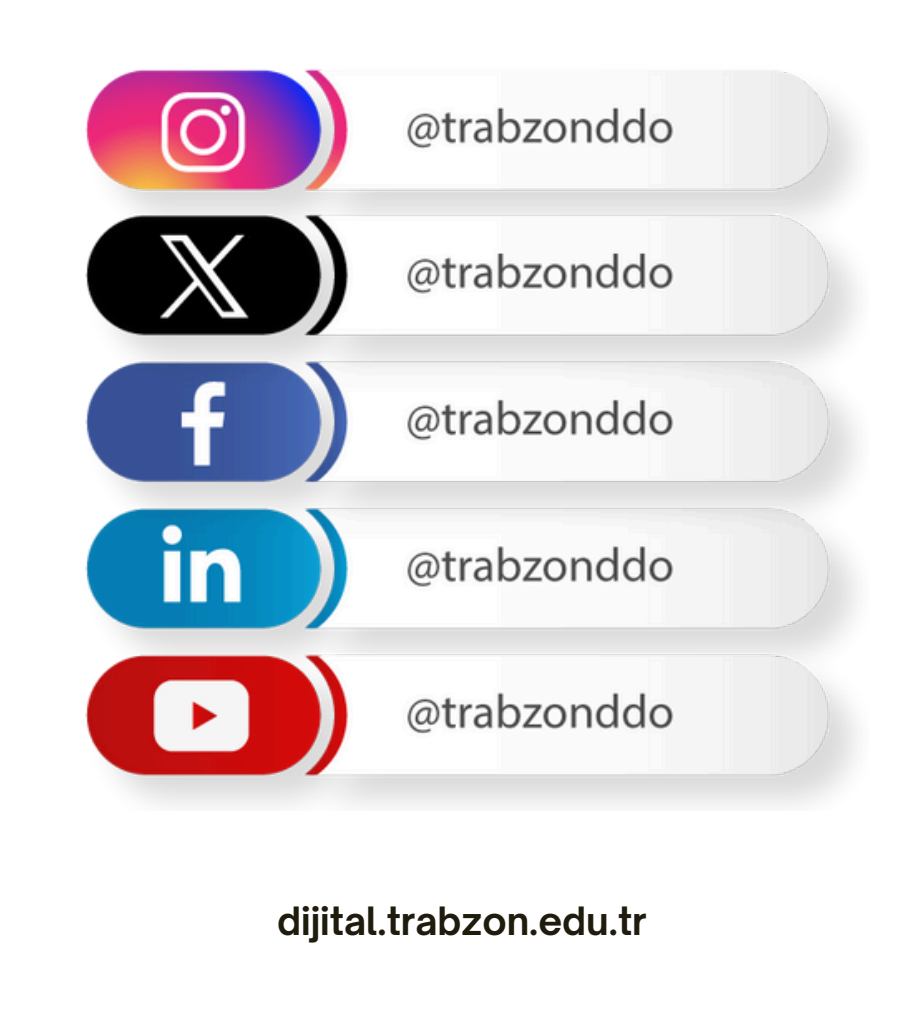